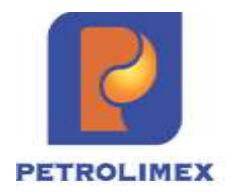

TẬP ĐOÀN XĂNG DẦU VIỆT NAM CÔNG TY CỔ PHẦN TIN HỌC VIỄN THÔNG PETROLIMEX

# Tài liệu hướng dẫn sử dụng CHIẾT KHẤU THƯƠNG MẠI

PHẦN MỀM QUẢN LÝ HỆ THỐNG CỬA HÀNG XĂNG DẦU

HÀ NỘI, 07/2024

## **BẢNG GHI NHẬN THAY ĐỔI**

\*T - Thêm mới S - Sửa đổi X – Xoá

| Ngày thay<br>đổi | Mục,<br>bảng,<br>sơ đồ<br>được<br>thay<br>đổi | Lý do | T<br>*<br>S<br>X | Mô tả thay đổi | Phiên<br>bản<br>mới |
|------------------|-----------------------------------------------|-------|------------------|----------------|---------------------|
| 20/05/2024       |                                               | *T    | T                | Thêm mới       | 1.0                 |

## MỤC LỤC

| 1 | TÔ  | NG QUAN                                      | 4    |
|---|-----|----------------------------------------------|------|
|   | 1.1 | Phạm vi tài liệu                             | 4    |
|   | 1.2 | Các thuật ngữ và viết tắt                    | 4    |
|   | 1.3 | Tổng quan quy trình nghiệp vụ                | 4    |
| 2 | KH  | AI BÁO DANH MỤC TỪ ĐIỂN                      | 6    |
|   | 2.1 | Danh mục tham số hệ thống – Sys Params       | 6    |
|   | 2.2 | Barem chiết khấu thương mại                  | 7    |
| 3 | TH  | AO TÁC VỚI CHỨC NĂNG                         | . 17 |
|   | 3.1 | Tính chiết khấu thương mại                   | . 17 |
|   | 3.2 | Chi trả chiết khấu thương mại                | . 22 |
|   | 3.3 | Tồn đầu Chiết khấu thương mại                | . 26 |
|   | 3.4 | Chứng từ Chiết khấu thương mại nhập thủ công | . 30 |
| 4 | KH  | AI THÁC BÁO CÁO                              | . 33 |
|   | 4.1 | Bảng kê chứng từ được hưởng chiết khấu       | . 33 |
|   | 4.2 | Bảng kê chứng từ chi trả chiết khấu          | . 36 |
|   | 4.3 | Tổng hợp tình hình chi trả chiết khấu        | . 38 |
|   | 4.4 | Các báo cáo xuất bán hàng hóa                | . 41 |

## 1 TỔNG QUAN

#### 1.1 Phạm vi tài liệu

Tài liệu được xây dựng với mục đích hướng dẫn sử dụng phần mềm quản lý cửa hàng Egas thực hiện nghiệp vụ chiết khấu thương mại xăng dầu sáng tại các cửa hàng xăng dầu trực thuộc Tập đoàn xăng dầu Việt Nam.

| Thuật ngữ, kí<br>hiệu | Ý nghĩa                                                     |
|-----------------------|-------------------------------------------------------------|
| PLX                   | Tập đoàn xăng dầu Việt Nam Petrolimex                       |
| PIACOM                | Công ty Cổ phần Tin học Viễn thông Petrolimex               |
| EGAS                  | Phần mềm Quản lý Cửa hàng xăng dầu                          |
| SAP                   | Hệ thống quản trị nguồn lực doanh nghiệp ERP của Petrolimex |
| VPCTY                 | Khối văn phòng quản lý cửa hàng trực thuộc                  |
| CHXD                  | Cửa hàng xăng dầu                                           |
| СКТМ                  | Chiết khấu thương mại                                       |
| NCC                   | Nhà cung cấp                                                |
| BVMT                  | Bảo vệ môi trường                                           |
| GTGT                  | Giá trị gia tăng                                            |
| VAT                   | Value Added Tax: Thuế giá trị gia tăng                      |
| MST                   | Mã số thuế                                                  |
| XDS                   | Xăng dầu sáng                                               |
| ННК                   | Hàng hóa khác                                               |
| (*)                   | Dấu (*) đi kèm với tên trường nghĩa là bắt buộc nhập liệu   |

## 1.2 Các thuật ngữ và viết tắt

1.3 Tổng quan quy trình nghiệp vụ

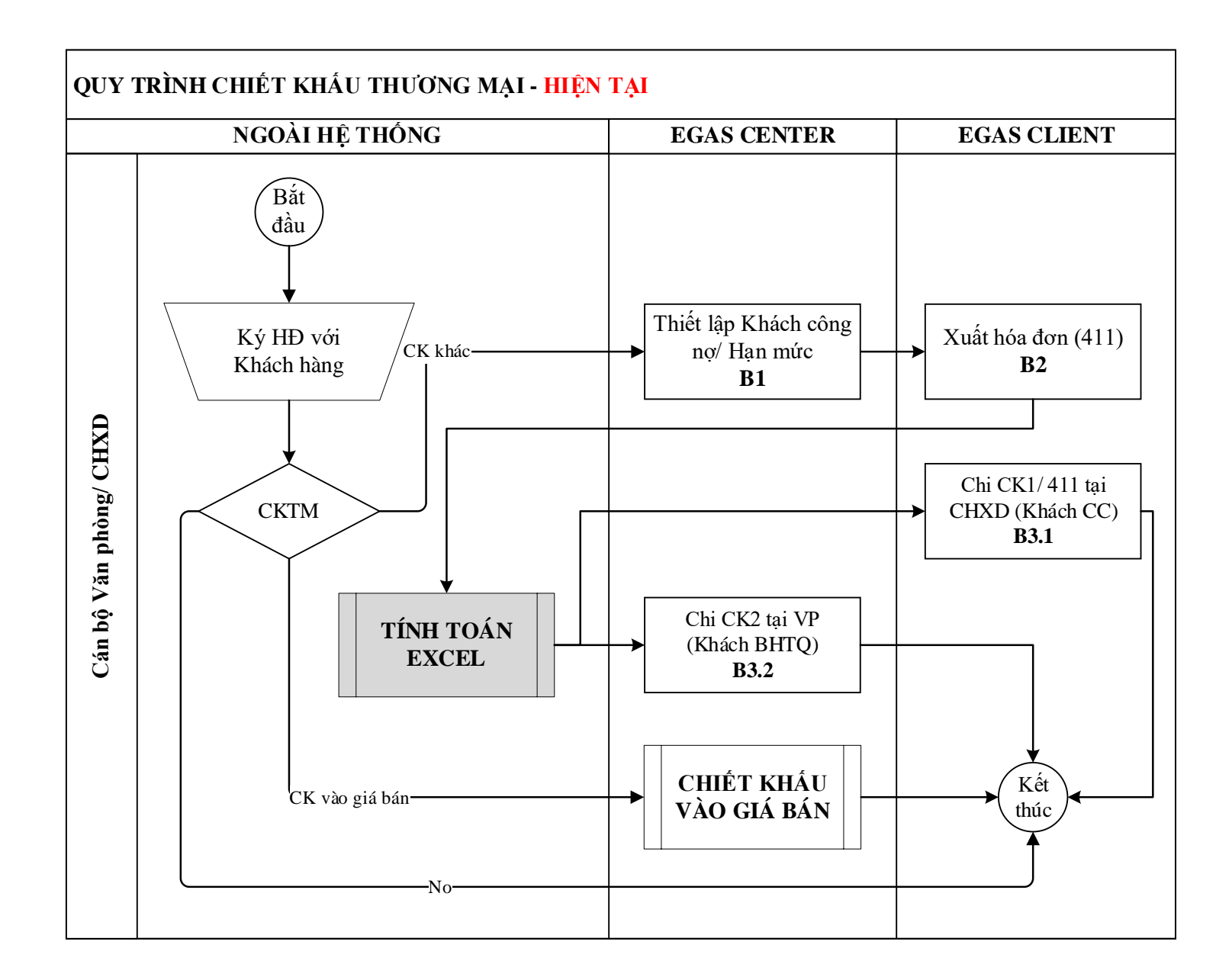

## 2 KHAI BÁO DANH MỤC TỪ ĐIỂN

#### 2.1 Danh mục tham số hệ thống – Sys Params

#### 2.1.1 Mục đích

Khai báo ngày bắt đầu tính chiết khấu tại các cửa hàng trực thuộc Công ty/ Chi nhánh/ Xí nghiệp.

#### 2.1.2 Đường dẫn chức năng:

**Menu:** *Hệ thống\ Quản trị hệ thống\ Thông số hệ thống\ Sys Params Company* 

| Quản trị hệ thống Dm toàn ngành | 1 |
|---------------------------------|---|
| USERS AND GROUPS                | V |
| ACCESS CONTROL                  | V |
| DATA                            | V |
| DATA CHANGED HISTORY            | V |
| THÔNG SỐ HỆ THÓNG               |   |
| Seri Control (Admin)            |   |
| Mở kỳ kế toán                   |   |
| Mở kỳ kế toán Admin             |   |
| Mở kỳ kế toán theo phương thức  |   |
| Căn chỉnh mẫu in                |   |
| Gán và căn chỉnh hóa đơn        |   |
| Sys params - Company            |   |

#### 2.1.3 Thao tác thực hiện

- Danh mục này do Tập đoàn quản lý và PIACOM thao tác.
- Tên tham số: DISCOUNT\_CYCLE\_STARTDATE, giá trị theo định dạng dd/mm/yyyy

| Sys Par    | ams -    | Compa       | ny    |   |  |
|------------|----------|-------------|-------|---|--|
| <> Lưu     | (Ctrl-S) | [No Delete] | Back  | 2 |  |
| Param      | DISCOU   | NT_CYCLE_S  | ן (*) |   |  |
| Value      | 01/01/20 | 24          |       |   |  |
| paramClass | 0        | (*)         |       |   |  |

#### 2.2 Barem chiết khấu thương mại

#### 2.2.1 Mục đích

Khai báo thông tin để tính chiết khấu tại các cửa hàng trực thuộc Công ty/ Chi nhánh/ Xí nghiệp

#### 2.2.2 Điều kiện áp dụng

Văn phòng Công ty cần khai báo thông tin trong Barem trước khi thực hiện chức năng Tính chiết khấu

## 2.2.3 Đường dẫn chức năng

Menu: Hệ thống\ Danh mục Công ty\ Kinh doanh\ Barem chiết khấu.

| ļ | Dm công ty E-Invoice        | Cấu hình C |
|---|-----------------------------|------------|
| 1 | CBCNV                       |            |
|   | KÉ TOÁN                     |            |
|   | KINH DOANH                  |            |
| ł | Hàng hóa - công ty          | НН         |
|   | Khách hàng - công ty        | CUST       |
|   | Giao kế hoạch cho CH        |            |
| 1 | Khách hàng giao chợ xuống ( | СН         |
|   | Barem chiết khấu            |            |

#### 2.2.4 Thông tin chung

- Thao tác với chức năng:

Thêm mới Barem chiết khấu: Người dùng nhấn nút "Thêm", sẽ xuất hiện bản ghi trắng trên đầu của danh sách để người dùng thực hiện cập nhật: Mã, Tên, Từ ngày, Đến ngày, Loại... (*chi tiết xem trong bảng Trường thông tin bên dưới*) Sau khi cập nhật xong người dùng nhấn nút: Lưu hoặc tổ hợp phím Ctrl + S để phần mềm lưu lại các thông tin đã cập nhật mới. Nếu không muốn lưu các thông tin đã cập nhật, người dùng có thể nhấn nút Refresh để bỏ qua.

| Barem chiết k        | hâu                                      |           |              | 3               | on 100 kms 👻 [ | MFORT)             |               |      |                            |          |                  |
|----------------------|------------------------------------------|-----------|--------------|-----------------|----------------|--------------------|---------------|------|----------------------------|----------|------------------|
| Thin: Louisma<br>Mag | Refest<br>The e                          | Te roly r | n Décrepto n | Logi y          | Chang tink e   | Số ngày - Chư Kỳ n | Nan anital y  | sáng | lų chitais. Nglų chitkalas | GH dru y | Topphire #       |
| *                    | - 1.0.0                                  |           | 1            | Theo so known 🗸 | Npp            | •                  | Nhông ap đựng | ×.   | 1 2                        |          | Elang hiku luc + |
| T OTTOMINET BENERIC  | CTV che retorn ralién seu Xilog - Thang  | 1010101   | 1532034      | Theost word w   | Therp          | XC.                | Nervice ac    | T 15 | M#224 ()                   |          | Earghéorte 🖉 🗍   |
| 2 0000000 Baren O    | (TM cho nitróm nhiền kếu CLÉ/EN - Thượng | 110324    | 309/2014     | E Theostions    | Thing          | M.                 | Không áp dạng |      | Œ                          |          | Barg tike av 🖉 🗍 |
| 3 OILCOULD Baren D   | cThá chu nhôn nhiền kêu Xăng             | 15/12/24  | 150.2024     | E Theost word   | Tháng          | 8                  | Stingly       | 15   | 5                          |          | Hénevic ど 🖸      |

Sửa Barem chiết khấu: Chọn dòng barem cần sửa hoặc nhấn vào link tại dòng Mã của barem cần sửa, cập nhật một trong các thông tin trong bảng Trường thông tin. Sau khi cập nhật xong người dùng nhấn nút: Lưu hoặc tổ hợp phím Ctrl + S để phần mềm lưu lại các thông tin đã cập nhật mới. Nếu không muốn lưu các thông tin đã cập nhật, người dùng có thể nhấn nút Refresh để bỏ qua.

| ly e Dên ngây e<br>E 1533004                                                                                                    | LODIY                                                                                                    | Chu ký svi                                                                                                    | No. of Street, Street,                                                                                                    |                                                                                                    |                                                                                                    |                                                                                                    |                                                                                                    |                                                                                                    |                                                                                                    |
|----------------------------------------------------------------------------------------------------|----------------------------------------------------------------------------------------------------|----------------------------------------------------------------------------------------------------|----------------------------------------------------------------------------------------------------|----------------------------------------------------------------------------------------------------|----------------------------------------------------------------------------------------------------|----------------------------------------------------------------------------------------------------|----------------------------------------------------------------------------------------------------|----------------------------------------------------------------------------------------------------|----------------------------------------------------------------------------------------------------|
| ly e Dên ngûy e<br>E 1532124                                                                                                    | Logi y                                                                                                    | Chukysh                                                                                                    | A DE WEARANT PROVINCI                                                                                                    |                                                                                                    |                                                                                                    |                                                                                                    |                                                                                                    |                                                                                                    |                                                                                                    |
| 8 1532024                                                                                                    |                                                                                                    |                                                                                                    | eik abulak-ese v                                                                                                    | it Hanchittär                                                                                                    | Số ngây chí thất                                                                                                    | Ngly chiek o                                                                                                    | ic+                                                                                                    | Gitabet                                                                                                    | Tenthie #                                                                                                    |
|                                                                                                    | Theo so luong w                                                                                                    | Thing                                                                                                    |                                                                                                    | Nglay colorin valci s                                                                                                    | 15                                                                                                    | 3542234                                                                                                    | 11                                                                                                    |                                                                                                    | Earg héalac 😿 🗋                                                                                                    |
| 3062124                                                                                                    | Theo so luong                                                                                                    | 790                                                                                                    |                                                                                                    | Không áp dụng                                                                                                    | 1                                                                                                    |                                                                                                    | E.                                                                                                    |                                                                                                    | Earg taky lyc 😒 🖸                                                                                                    |
| 1502224                                                                                                    | 🗄 Theo số lượng y                                                                                                    | Thing                                                                                                    | R                                                                                                    | Số ngây                                                                                                    | 15                                                                                                    |                                                                                                    | 1                                                                                                    |                                                                                                    | HB MBA INC 💌 🖸                                                                                                    |
| Arem ch<br>Lưu (C<br>T<br>Từ ng<br>Đến ng<br>Đến ng<br>Lư<br>Chu kỷ ti<br>ồ ngày - Chu<br>Hạn chi<br>Số ngày chi<br>Ngày chính ><br>Ghi c | trl-S) 2<br>Mã 000000<br>én Baren<br>jày 15/1/2<br>jày 15/3/2<br>oại Theo<br>inh Tháng<br>Kỳ<br>trả Ngày<br>trả 15<br>xác 30/4/2<br>thủ                                                                                                    | 14<br>xóa<br>0001 (*<br>n CKTM<br>2024<br>2024<br>só Iượi<br>g<br>chính 2<br>2024                                                                                                    | Back<br>)<br>A cho nhón<br>(*)<br>(*)<br>ng ~ (*)<br>~ (<br>xác ~                                                                                                    | Image: second second                           | Xàng - Th<br>2                                                                                                    | áng                                                                                                    | Ċ                                                                                                    |                                                                                                    |                                                                                                    |
|                                                                                                    | Clocket Constraints Constraints </td <td>Stocked mesosure (1) Stocked mesosure (1) &lt;</td> <td>Tisozza Presistance Presistance Presi</td> <td>The solution of the solution of the solut</td> <td>I 152224       Theostherig       Theostherig       Theostherig       Silign         arem chiết khấu         &gt; Lưu (Ctrl-S)       Xóa       Back       ?         Mã       000000001 (°)       Tên       Barem CKTM cho nhóm nhiên liệu         Từ ngày       15/1/2024       (°)         Đến ngày       15/3/2024       (°)         Loại       Theo số lượng ∨ (°)         Chu kỳ tính       Tháng       ∨ (°)         ố ngày - Chu Kỳ       Hạn chi trả       Ngày chính xác ∨         Số ngày chính xác       30/4/2024       (°)         Ghi chủ       Trang thái       Đang hiệu lực ∨ (°)</td> <td>Avorgauong v     Avorgauong v     Avorgauong v     Avorgauong v     Avorgauong v     Shiph 15     Shiph 15     Shiph</td> <td>And a constant of the solution of the solution of the solut</td> <td>torogarova      term chiết khấu     (Theo số lượng Tháng      Shang 15     (Theo số lượng C (Theo số lượng C (Theo số lư</td> <td>toggaroury     toggaroury     t</td> | Stocked mesosure (1) Stocked mesosure (1) < | Tisozza Presistance Presistance Presi | The solution of the solution of the solut | I 152224       Theostherig       Theostherig       Theostherig       Silign         arem chiết khấu         > Lưu (Ctrl-S)       Xóa       Back       ?         Mã       000000001 (°)       Tên       Barem CKTM cho nhóm nhiên liệu         Từ ngày       15/1/2024       (°)         Đến ngày       15/3/2024       (°)         Loại       Theo số lượng ∨ (°)         Chu kỳ tính       Tháng       ∨ (°)         ố ngày - Chu Kỳ       Hạn chi trả       Ngày chính xác ∨         Số ngày chính xác       30/4/2024       (°)         Ghi chủ       Trang thái       Đang hiệu lực ∨ (°) | Avorgauong v     Avorgauong v     Avorgauong v     Avorgauong v     Avorgauong v     Shiph 15     Shiph 15     Shiph | And a constant of the solution of the solution of the solut | torogarova      term chiết khấu     (Theo số lượng Tháng      Shang 15     (Theo số lượng C (Theo số lượng C (Theo số lư | toggaroury     toggaroury     t |

- Copy Barem chiết khấu:
  - B1: Mở barem gốc để copy bằng cách nhấn vào link tại dòng mã của Barem,
  - B2: nhấn vào nút strên màn hình của Barem gốc để phần mềm tạo bản ghi mới, và chức năng "Lưu" chuyển thành "Save as".
  - B3: Sửa thông tin trên Barem gốc theo barem mới tạo.
  - B4: Nhấn nút Save As hoặc tổ hợp phím Ctr + S để lưu dữ liệu.

| Barem chiế       | t khấu                                          |
|------------------|-------------------------------------------------|
| Save As (0       | Ctrl-S) Xóa Back 🕐                              |
| Mã               | 00000001 (*)                                    |
| Tên              | Barem CKTM cho nhóm nhiên liệu Xăng - Tháng (*) |
| Từ ngày          | 15/1/2024 🔳 (*)                                 |
| Đến ngày         | 15/3/2024 📳 (*)                                 |
| Loại             | Theo số lượng 🗸 (*)                             |
| Chu kỷ tính      | Tháng 🗸 (*)                                     |
| Số ngày - Chu Kỳ |                                                 |
| Hạn chi trả      | Ngày chính xác 🗸                                |
| Số ngày chi trả  | 15                                              |
| Ngày chính xác   | 30/4/2024                                       |
| Ghi chủ          |                                                 |
| Trạng thái       | Đang hiệu lực 🗸 (*)                             |

- Giải thích trường thông tin:

| STT | Trường thông tin | Diễn giải                                                                                                | Giá trị                                                   | Bắt buộc |
|-----|------------------|----------------------------------------------------------------------------------------------------|-----------------------------------------------------------|----------|
| 1   | Mã               | Mã barem, do phần mềm tự sinh                                                                            |                                                           | *        |
| 2   | Tên              | Tên barem                                                                                                |                                                           | *        |
| 3   | Từ ngày          | Ngày barem bắt đầu có hiệu<br>lực                                                                        | dd/mm/yy<br>yy                                            | *        |
| 4   | Đến ngày         | Ngày barem kết thúc hiệu lực                                                                             | dd/mm/yy<br>yy                                            | *        |
| 5   | Loại             | Đơn vị tính của barem theo<br>Số lượng hoặc Giá trị bằng<br>tiền                                         | Số lượng/<br>Tiền                                         | *        |
| 6   | Chu kỳ tính      | Số ngày tính sản lượng<br>CKTM theo barem.<br>Nếu Giá trị = "Thời gian hiệu<br>lực" cần khai báo Số ngày | Ngày/<br>Tuần/<br>Tháng/<br>Quý/ Thời<br>gian hiệu<br>lực | *        |
| 7   | Số ngày – chu kỳ | Số ngày của một chu kỳ, số ngày tính CKTM theo barem                                                     | Số ngày                                                   |          |

| STT | Trường thông tin | Diễn giải                                                                                                    | Giá trị                                            | Bắt buộc |
|-----|------------------|----------------------------------------------------------------------------------------------------|----------------------------------------------------|----------|
| 8   | Hạn chi trả      | <ul> <li>Thời gian giới hạn chi trả, xuất hóa đơn CKTM cho khách hàng. Giá trị được chọn từ danh sách có sẵn:</li> <li>Không áp dụng: Không giới hạn thời gian chi trả</li> </ul> | Không áp<br>dụng/<br>Ngày chính<br>xác/ Số<br>ngày |          |
|     |                  | <ul> <li>Ngày chính xác: Ngày cuôi<br/>cùng xuất hóa đơn CKTM<br/>cho khách hàng.</li> </ul>                                                                                      |                                                    |          |
|     |                  | <ul> <li>Số ngày: Số ngày xuất hóa<br/>đơn CKTM tính từ ngày tính<br/>CKTM.</li> </ul>                                                                                            |                                                    |          |
| 9   | Số ngày chi trả  | Giá trị không được để trống<br>nếu Hạn chi trả = Số ngày.                                                                                                    | Số                                                 |          |
|     |                  | Ngày cuối cùng cần xuất hóa<br>đơn CKTM = Ngày tính<br>CKTM (Ngày chứng từ CK0)<br>+ Số ngày chi trả                                                                              |                                                    |          |
| 10  | Ngày chính xác   | Giá trị không được để trống<br>nếu Hạn chi trả = Ngày chính<br>xác                                                                                                    | dd/mm/yy<br>y                                      |          |
|     |                  | Ngày xuất hóa đơn CKTM <<br>= Ngày chính xác.                                                                                                    |                                                    |          |
| 11  | Ghi chú          |                                                                                                    |                                                    |          |
| 12  | Trạng thái       | Trạng thái của Barem                                                                                                    | Đang hiệu<br>lực/ Hết<br>hiệu lực                  | *        |

**Lưu ý:** Không tạo các barem cùng mặt hàng có giá trị Từ ngày – Đến ngày giao hoặc trùng nhau.

#### 2.2.5 Tab "Mức chiết khấu"

- Thao tác với chức năng
  - Thêm mới Mức chiết khấu: Người dùng nhấn nút "Thêm", sẽ xuất hiện bản ghi trắng trên đầu của danh sách để người dùng thực hiện cập nhật

các thông tin: Hàng hóa, Giá trị min, Giá trị Max, Mức chiết khẩu. Sau khi cập nhật xong người dùng nhấn nút: Lưu hoặc tổ hợp phím Ctrl + S để phần mềm lưu lại các thông tin đã cập nhật mới. Nếu không muốn lưu các thông tin đã cập nhật, người dùng có thể nhấn nút Refresh để bỏ qua.

| Mức chiết khẩu                                   |                            |              | Show 100 line |                      |
|--------------------------------------------------|----------------------------|--------------|---------------|----------------------|
| /Barem CKTM cho nhóm nhiên liệu Xăng - Tháng     |                            |              |               |                      |
| II Them Luru (Cel.5) Refush                      | Minu hat it                |              | Cià mi mar a  | Mine abile thefer at |
| Barem CKTM cho nhóm nhiên liêu Xăng - Thàng      | chang rive a               | ora ur min e | Gia of max 2  | INC CONTRACTOR       |
|                                                  | 201004 - Kahld ED RUM E248 | RUGT         | 49-000        | 1907                 |
| 1 Barem CKTM cho nhôm nhiên liệu Xăng - Tháng 10 |                            |              |               |                      |

- Copy dữ liệu "Mức chiết khấu" từ Excel:
  - B1: Tạo bảng trên MS Excel gồm các cột như sau: Barem (để trống giá trị), Hàng hóa, Giá trị min, Giá trị max, Mức chiết khấu.

| Barem | hàng hóa | Giá trị min | Giá trị max | mức chiết khấu |
|-------|----------|-------------|-------------|----------------|
|       | 0201004  | 0           | 5000        | 10             |
|       | 0201042  | 0           | 1000        | 20             |
|       | 0601002  | 0           | 1000        | 10             |

 B2: Chọn các dòng cần nhập dữ liệu trên MS Excel để copy, không chọn dòng tiêu đề.

| Barem | hàng hóa | Giá trị min | Giá trị max | mức chiết khấu |
|-------|----------|-------------|-------------|----------------|
|       | 0201004  | 0           | 5000        | 10             |
|       | 0201042  | 0           | 1000        | 20             |
|       | 0601002  | 0           | 1000        | 10             |

 B3: Trên màn hình danh mục của Egas, nhấn nút III và chọn Paste để chương trình thực hiện copy dữ liệu từ MS Excel vào Egas.

| the second second second second second second second second second second second second second second second se | annum second |
|----------------------------------------------------------------------------------------------------|--------------|
| Touj                                                                                                    | Win+Perical  |
| Unde                                                                                                    | (.ts+2       |
| Redo                                                                                                    | Ctrl+Shaft+2 |
| Cut                                                                                                    | Ctrt (X      |
| Cope                                                                                                    | C/1+C        |
| Paste                                                                                                    | Out+2        |

• B4: Dữ liệu sau khi được copy sẽ có dạng như trong hình:

| Mirc chiết khẩu<br>Baran CKTM sho chiến kêu Xâng - Thàng  |                            | Show 100 kite | N. ~ (Meonul [3] [3 |                    |
|-----------------------------------------------------------|----------------------------|---------------|---------------------|--------------------|
| Batern + Ho                                               | vig has v                  | Già trị min Ŧ | Gia sti max #       | Muis anièr khẩu tr |
| Baretri DKTM chu nhóm nhán téu Káng - Tháng: 0201004      |                            | P.1           | - 9000              | 10                 |
| Bareer CHTM cho mider nisky blu Kiing - Thing: 0201042    |                            | 0             | 1000                | 20                 |
| Bareni OKTM cho informitiven lietu Xâng - Thông: 0601002  |                            |               | 1000                | 10                 |
| Barren OKTM cho more mider adu Xorg - Trang. (201904 - 82 | ING END OF MULT            | 10.001        | 40,000              | 100                |
|                                                           | A CONTRACTOR OF THE OWNER. | 20.000        | 100 100             |                    |

- B5: Nhấn nút Lưu (Ctrl S) để lưu dữ liệu, hoặc nút Refresh để bỏ qua nếu không muốn lưu dữ liệu.
- Sửa Mức chiết khấu: Chọn dòng Mức chiết khấu cần sửa hoặc nhấn vào link tại dòng Barem của Mức chiết khấu cần sửa, cập nhật một trong các thông tin: Hàng hóa, Giá trị Min, Giá trị Max, Mức chiết khấu. Sau khi cập nhật xong người dùng nhấn nút: Lưu hoặc tổ hợp phím Ctrl + S để phần mềm lưu lại các thông tin đã cập nhật mới. Nếu không muốn lưu các thông tin đã cập nhật, người dùng có thể nhấn nút Refresh để bỏ qua.

| Mừc, chiết khấu<br>/Barem CKTM cho nhóm nhiên liệu Xăng - Thàng |                                                                                            | 4                                                 | Show 100 lim     | es 🗸 [IMPORT] 📓  | 2   |
|-----------------------------------------------------------------|--------------------------------------------------------------------------------------------|---------------------------------------------------|------------------|------------------|-----|
| III Thêm Lưu (Ctri-S) Refresh                                   |                                                                                            | U                                                 |                  |                  |     |
| Barem ¥                                                         | Hàng hoà 🐑                                                                                 | Già trị min 🐮                                     | Giá trị max 🐑    | Mức chiết khẩu T |     |
| 1 Barem CKTM cho nhôm nhiên liệu Xăng -                         | Tháng 0201004 - Xáng E5 RON 92-II                                                          | 10 001                                            | 40 000           | 10               | 0 🗋 |
| 2 Barem CKTM cho nhóm nhiên liệu Xăng -                         | Thang 0201004 - Xang E5 RON 92-II                                                          | 40 001                                            | 100 000          | 20               | 0 🗆 |
|                                                                 |                                                                                            |                                                   |                  |                  |     |
| <> Lưu (Ctr<br>Barem                                            | I-S) Xóa Back 🛛                                                                            | )<br>1 cho nhóm nhiên                             | liệu Xăng - Thán | ng 🗸             |     |
| Sarem Hàng hoá                                                  | LS) Xóa Back<br>0000000001 - Barem CKTM<br>0201004 - Xăng E5 RON 9                         | )<br>1 cho nhóm nhiên<br>12-11                    | liệu Xăng - Thán | ıg ♥)<br>(*)     |     |
| Lưu (Ctr<br>Barem<br>Hàng hoá<br>Giá trị min                    | LS) Xóa Back (2)<br>0000000001 - Barem CKTM<br>0201004 - Xăng E5 RON 9<br>10 001           | )<br><u>1 cho nhóm nhiên</u><br>12-11<br>92       | liệu Xăng - Thán | ıg ♥)<br>(*)     |     |
| Lưu (Ctr<br>Barem<br>Hàng hoá<br>Giá trị min<br>Giá trị max     | LS) Xóa Back (2)<br>0000000001 - Barem CKTM<br>0201004 - Xăng E5 RON 9<br>10 001<br>40 000 | )<br><u>1 cho nhóm nhiên</u><br>12-11<br><b>2</b> | liệu Xăng - Thán | ıg ♥<br>(*)      |     |

- Copy Barem chiết khấu:
  - B1: Mở barem gốc để copy bằng cách nhấn vào link tại dòng mã của Barem.
  - B2: nhấn vào nút strên màn hình của Barem gốc để phần mềm tạo bản ghi mới, và chức năng "Lưu" chuyển thành "Save as".

| Mức chiết khấu G<br><mark>Mức chiết kl</mark> | bản khách hàng<br>hấu /Barem CKTM cho nhóm nhiên liệu Xăng - Thár | ng      |
|-----------------------------------------------|-------------------------------------------------------------------|---------|
| Save As                                       | (Ctrl-S) Xóa Back 😰                                               |         |
| Barem                                         | 000000001 - Barem CKTM cho nhóm nhiên liệu Xăng -                 | Tháng 🗸 |
| Hàng hoá                                      | 0201004 - Xăng E5 RON 92-II                                       | (*)     |
| Giá trị min                                   | 10 001                                                            |         |
| Giá trị max                                   | 40 000                                                            |         |
| Mức chiết khấu                                | 100                                                               |         |

- B3: Sửa thông tin trên Barem gốc theo barem mới tạo.
- B4: Nhấn nút Save As hoặc tổ hợp phím Ctr + S để lưu dữ liệu.
- Giải thích trường thông tin:

| STT | Trường thông tin | Diễn giải                                                                                                    | Giá trị                       | Bắt buộc |
|-----|------------------|----------------------------------------------------------------------------------------------------|-------------------------------|----------|
| 1   | Barem            | Tên của barem, thừa kế thông<br>tin từ mục Thông tin chung                                                                             |                               | *        |
| 2   | Hàng hóa         | <ul> <li>Mã – Tên hàng hóa được hưởng chiết khấu.</li> <li>Chỉ chọn được các hàng hóa thuộc ngành hàng "11 – Xăng dầu sáng"</li> </ul> | Chọn từ<br>danh mục<br>có sẵn | *        |
| 3   | Giá trị min      | Số lượng hoặc Số tiền tối thiểu được hưởng chiết khấu.                                                                                 | Số                            | *        |
| 4   | Giá trị max      | Số lượng hoặc số tiền tối đa<br>được hưởng chiết khấu                                                                                  | Số                            | *        |
| 5   | Mức chiết khấu   | Đơn giá chiết khấu bao gồm<br>thuế GTGT                                                                                                | Số                            | *        |

Lưu ý: Cùng một mặt hàng, không khai báo trùng thông tin hoặc khoảng Giá trị Min – Giá trị Max giao nhau.

#### 2.2.6 Tab "Gán khách hàng"

- Thao tác với chức năng
  - Thêm mới Gán khách hàng: Người dùng nhấn nút "Thêm", sẽ xuất hiện bản ghi trắng trên đầu của danh sách để người dùng thực hiện cập nhật các thông tin: Khách hàng, Chi trả, Hạn chi trả, Số ngày- chi trả, Ngày

chính xác. Sau khi cập nhật xong người dùng nhấn nút: Lưu hoặc tổ hợp phím Ctrl + S để phần mềm lưu lại các thông tin đã cập nhật mới. Nếu không muốn lưu các thông tin đã cập nhật, người dùng có thể nhấn nút Refresh để bỏ qua.

| 6füc chiết khẩu Gản khách hàng                |                             |           |   |                 |                     |                  |   |
|-----------------------------------------------|-----------------------------|-----------|---|-----------------|---------------------|------------------|---|
| Gán Khách hàng                                |                             |           |   |                 | Show 100 lines 👻    | [IMPORT] 📓 🕐     |   |
| /Barem CKTM cho nhóm nhiên liệu Xăng - Thàn   | 9                           |           |   |                 |                     |                  |   |
| Thêm Lưu (Chi.S) Refresh                      |                             |           |   |                 |                     |                  |   |
| Barem *                                       | Khách hàng 🐮                | Chi tră 🐐 | 1 | Hạn chi trả 🐑   | Số ngày - chi trá 🕷 | Ngày chính xác * |   |
| Barem CKTM cho nhôm nhiên liệu Xăng - Tháng   |                             | Tai CHXD  | × | Theo barem 👻    | 1                   | 1.               | 1 |
| 1 Barem CKTM cho nhôm nhiên liệu Xăng - Tháng | 212 4444 - PIACOM - 4444    | Tai CHXD  | × | Ngay chinh xac  | 10                  | 20/4/2024        | D |
| 2 Barem CKTM cho nhôm nhiên liệu Xăng - Tháng | 212 1111 - CÔNG TY TNHH KHU | Tai CHXD  | - | Không áp dụng 💌 |                     | 12               | D |

- Copy dữ liệu "Gán khách hàng" từ Excel:
  - B1: Tạo bảng trên MS Excel gồm các cột như sau: Barem (để trống giá trị), Khách hàng, Chi trả, Hạn chi trả, Số ngày chi trả, Ngày chính xác.

| Barem | Khách hàng | Chi trả | Hạn chi trả | Số ngày - Chi trả | Ngày chính xác |
|-------|------------|---------|-------------|-------------------|----------------|
|       | 212.444    | 0       | 2           | 20                |                |
|       | 212.111    | 1       | 1           |                   | 31/05/2024     |

 B2: Chọn các dòng cần nhập dữ liệu trên MS Excel để copy, không chọn dòng tiêu đề.

| Barem | Khách hàng | Chi trả | Hạn chi trả | Số ngày - Chi trả | Ngày chính xác |
|-------|------------|---------|-------------|-------------------|----------------|
|       | 212.444    | 0       | 2           | 20                |                |
|       | 212.111    | 1       | 1           |                   | 31/05/2024     |

B3: Trên màn hình danh mục của Egas, nhấn nút wà chọn Paste
 để chương trình thực hiện copy dữ liệu từ MS Excel vào Egas.

| Mức chết khẩu Gân kh<br>Gân Khách hàng<br>Barren CK TÁ cho nh | àch hàng<br>)<br>Iom chian liau Yang - Thia |
|---------------------------------------------------------------|---------------------------------------------|
| 1 <sup>p.</sup>                                               |                                             |
| Emoji                                                         | Win+Period                                  |
| Undo                                                          | Ctrl+Z                                      |
| Redo                                                          | Ctil+5hift+Z                                |
| Cut                                                           | Ctrl+X                                      |
| Сору                                                          | Ctd+C                                       |
| Paste                                                         | Ctrl+V                                      |

• B4: Dữ liệu sau khi được copy sẽ có dạng như trong hình:

| in chiết khảo <mark>Gản khách hàng Gản Khách hàng Gản Khách hàng</mark><br>/Barem CKTM cho nhóm nhiên liệu Xăng - Tháng |                             |               |   |                | 10 | show 100 lines 👻    | (IMPORT) 📓 (  | ą    |   |
|----------------------------------------------------------------------------------------------------|-----------------------------|---------------|---|----------------|----|---------------------|---------------|------|---|
| Thêm Lưu (Chi-S) Refresh<br>Barem r                                                                                     | Khách hàng 🕈                | Chi trá 🔻     |   | Hạn chi trả v  |    | Số ngày - chỉ trá 🔻 | Ngày chính xá | .* : |   |
| Barem CKTM cho nhóm nhiên kêu Xăng - Tháng                                                                              | 212.444                     | Tai CHXD      | * | So ngay        | ×  | 20                  |               | 1    |   |
| Barem CKTM cho nhóm nhiên liệu Xặng - Tháng                                                                             | 212.111                     | Tại Văn phòng | - | Không áp dụng  | ~  |                     | 31/05/2024    | 12   |   |
| 1 Barem CKTM cho nhôm nhiên liêu Xâng - Thàng                                                                           | 212 4444 - PIACOM - 4444    | Tai CHXD      | Y | Ngày chính xác | Ŷ  | 10                  | 20/4/2024     | 10   | 1 |
| 2 Barem CKTM cho nhóm nhiên liêu Xăng - Tháng                                                                           | 212.1111 - CÔNG TY TNHH KHU | Tai CHXD      | 4 | Không áp dung  | ÷  |                     |               | EC   | j |

- B5: Nhấn nút Lưu (Ctrl S) để lưu dữ liệu, hoặc nút Refresh để bỏ qua nếu không muốn lưu dữ liệu.
- Sửa Gán khách hàng: Chọn dòng Gán khách hàng cần sửa hoặc nhấn vào link tại dòng Barem của Gán khách hàng cần sửa, cập nhật một trong các thông tin: Khách hàng, Chi trả, Hạn chi trả, Số ngày chi trả, Ngày chính xác. Sau khi cập nhật xong người dùng nhấn nút: Lưu hoặc tổ hợp phím Ctrl + S để phần mềm lưu lại các thông tin đã cập nhật mới. Nếu không muốn lưu các thông tin đã cập nhật, người dùng có thể nhấn nút Refresh để bỏ qua.

| /Barem CKTM cho nhóm nhiên liệu Xă                                               | ing - Tháng                                                                                                    | 1         |    |                              | Show 100 lines 👻    | IMPORT I       | 9   |
|----------------------------------------------------------------------------------|----------------------------------------------------------------------------------------------------|-----------|----|------------------------------|---------------------|----------------|-----|
| Thêm Lưu (Ciri-S) Refresh                                                        |                                                                                                    |           |    |                              | -                   |                |     |
| Barem *                                                                          | Khach hang Y                                                                                                    | Chi tra 🖲 | -  | Hạn chỉ tra 🐑                | So ngay - chi tra # | Ngay chinh xac |     |
| 1 Barem CKTM cho nhôm nhiên liêu Xâr                                             | ng - Thang 212 4444 - PIACOM - 4444                                                                                                    | Tai CHXD  | *  | Ngày chính xác 💌             | 10                  | 20/4/2024      | 00  |
| 2 Barem CKTM cho nhôm nhiên liệu Xản                                             | ag - Tháng 212 1111 - CÔNG TY TNHH KHU                                                                                                    | Tai CHXD  | M  | Không áp dụng 😪              |                     |                | £ 0 |
| and a statement                                                                  | and the second second se |           |    |                              |                     |                |     |
| Lưu (Ctrl-<br>Barem                                                              | S) Xóa Back 😰<br>000000001 - Barem CKTM (                                                                                                    | cho nhóm  | nh | iên liệu Xăng                | g - Tháng 🔉         | ,              |     |
| <> Lưu (Ctrl-<br>Barem<br>Khách hàng                                             | S) Xóa Back 2<br>000000001 - Barem CKTM 2<br>212 4444 - FIACOM - 4444                                                                                                    | cho nhóm  | nh | iiên liệu Xăn <mark>g</mark> | g - Tháng 💉         |                |     |
| Lưu (Ctrl-<br>Barem<br>Khách hàng<br>Chi trả                                     | S) Xóa Back 2<br>000000001 - Barem CKTM<br>212.4444 - FIACOM - 4444<br>212.4444 - PIACOM - 4444                                                                                                    | cho nhóm  | nh | iên liệu Xăng                | g - Tháng 🔹         |                |     |
| <> Lưu (Ctrl-<br>Barem<br>Khách hàng<br>Chi trả<br>Hạn chi trả                   | <ul> <li>S) Xóa Back </li> <li>O000000001 - Barem CKTM</li> <li>212.4444 - FIACOM - 4444</li> <li>212.4444 - PIACOM - 4444</li> <li>Ngày chính xác ✓</li> </ul>                                                                                                    | cho nhóm  | nh | iên liệu Xăng                | g - Tháng 💉         |                |     |
| Lưu (Ctrl-<br>Barem<br>Khách hàng<br>Chi trả<br>Hạn chi trả<br>Số ngày - chi trả | <ul> <li>S) Xóa Back </li> <li>O00000001 - Barem CKTM</li> <li>212.4444 - FIACOM - 4444</li> <li>212.4444 - PIACOM - 4444</li> <li>Ngày chính xác ✓</li> <li>10</li> </ul>                                                                                                    | cho nhóm  | nh | iiên liệu Xăng<br>2          | g - Tháng N         |                |     |

- Copy Barem chiết khấu:
  - B1: Mở barem gốc để copy bằng cách nhấn vào link tại dòng mã của Barem.

B2: nhấn vào nút strên màn hình của Barem gốc để phần mềm tạo bản ghi mới, và chức năng "Lưu" chuyển thành "Save as".

| Mức chiết khấu Gá | n khách hàng                                            |   |
|-------------------|---------------------------------------------------------|---|
| Gán Khách h       | iàng /Barem CKTM cho nhóm nhiên liệu Xăng - Tháng       |   |
| Save As (         | (Ctrl-S) Xóa Back 🕐                                     |   |
| Barem             | 000000001 - Barem CKTM cho nhóm nhiên liệu Xăng - Tháng | × |
| Khách hàng        | 212.1111 - CÔNG TY TNHH KHUÔN ĐÚC TSUKUBA VII 💌         |   |
| Chi trả           | Tại CHXD 🗸                                              |   |
| Hạn chi trả       | Không áp dụng 🗸                                         |   |
| Số ngày - chi trả |                                                         |   |
| Ngày chính xác    |                                                         |   |

- B3: Sửa thông tin trên Barem gốc theo barem mới tạo.
- B4: Nhấn nút Save As hoặc tổ hợp phím Ctr + S để lưu dữ liệu.
- Giải thích trường thông tin:

| STT | Trường thông tin | Diễn giải                                                                                                    | Giá trị                       | Bắt buộc |
|-----|------------------|----------------------------------------------------------------------------------------------------|-------------------------------|----------|
| 1   | Barem            | Tên của barem, thừa kế thông<br>tin từ mục Thông tin chung                                                                                                    |                               | *        |
| 2   | Khách hàng       | Mã – Tên khách hàng được<br>hưởng chiết khấu                                                                                                    | Chọn từ<br>danh mục<br>có sẵn | *        |
| 3   | Chi trå          | <ul> <li>Địa điểm thực hiện chi trả chiết khấu, chọn một trong các giá trị sau:</li> <li>0 – Tại CHXD</li> <li>1 – Tại VPCTY</li> <li>Nếu copy từ excel, người dùng chỉ cần nhập một trong các giá trị 0 hoặc 1.</li> </ul> | Chọn từ<br>danh mục<br>có sẵn | *        |
| 4   | Hạn chi trả      | Thời gian giới hạn chi trả<br>CKTM cho khách hàng, xuất<br>hóa đơn CKTM cho khách<br>hàng. Giá trị được chọn từ<br>danh sách có sẵn:<br>- 0 - Theo barem                                                                    | Chọn từ<br>danh mục<br>có sẵn | *        |

| STT | Trường thông tin | Diễn giải                                                                                                    | Giá trị        | Bắt buộc |
|-----|------------------|----------------------------------------------------------------------------------------------------|----------------|----------|
|     |                  | <ul> <li>1 - Không áp dụng: Không giới hạn thời gian chi trả</li> <li>2 - Số ngày: Số ngày xuất hóa đơn CKTM tính từ ngày tính CKTM.</li> </ul> |                |          |
|     |                  | <ul> <li>- 3 - Ngày chính xác: Ngày<br/>cuối cùng xuất hóa đơn<br/>CKTM cho khách hàng.</li> </ul>                                              |                |          |
|     |                  | Nếu copy từ excel, người<br>dùng chỉ cần nhập một trong<br>các giá trị 0 1 2 3.                                                                 |                |          |
| 5   | Số ngày chi trả  | Giá trị không được để trống<br>nếu Hạn chi trả = Số ngày.                                                                                       | Số             |          |
|     |                  | Ngày cuối cùng cần xuất hóa<br>đơn CKTM = Ngày tính<br>CKTM (Ngày chứng từ CK0)<br>+ Số ngày chi trả                                            |                |          |
| 6   | Ngày chính xác   | Giá trị không được để trống<br>nếu Hạn chi trả = Ngày chính<br>xác                                                                              | dd/mm/yy<br>yy |          |
|     |                  | Ngày xuất hóa đơn CKTM <<br>= Ngày chính xác.                                                                                                   |                |          |

## **3 THAO TÁC VỚI CHỨC NĂNG**

## 3.1 Tính chiết khấu thương mại

#### 3.1.1 Mục đích

Chức năng thực hiện tính giá trị chiết khấu thương mại mà khách hàng được hưởng theo thông tin đã khai báo trong Barem.

#### 3.1.2 Đường dẫn chức năng

Menu: CHXD\ VPCTy\ Chiết khấu\ Tính chiết khấu

| Vpcty    | Giá     | Hàng hóa        | Hao hụt   |
|----------|---------|-----------------|-----------|
| LĘ̀NH    |         |                 | -         |
| THU-CH   | II-CÔN( | g nợ            |           |
| PHÊ DU   | YĘT     |                 |           |
| CHIÉT K  | (HÁU    |                 |           |
| Tính chi | ết khấu |                 |           |
| Xoá chú  | ng từ c | hiết khấu       |           |
| Chiết kh | ấu thươ | ong mại         | СКО       |
| Xuất hóa | a đơn c | hiết khậu tại \ | VpCty CK2 |

#### 3.1.3 Thao tác với chức năng

**<u>Bước 1</u>**: Nhập các điều kiện tính bao gồm:

| Đến ngày:   | 30/04/2024 |
|-------------|------------|
| Barem:      | ×          |
|             |            |
| Khách hàng: |            |

- Đến ngày: Ngày cuối cùng lấy dữ liệu để tính chiết khấu. Giá trị theo dạng Ngày/Tháng/Năm và nhỏ hơn hoặc bằng Ngày hiện tại.
- Barem: Phần mềm chỉ hiển thị các Barem có Ngày hiệu lực >= Đến ngày và có Trạng thái = "Đang hiệu lực". Người dùng có thể chọn một hoặc nhiều Barem để tính chiết khấu. Nếu để trống giá trị, phần mềm sẽ tính chiết khấu cho toàn bộ Barem thỏa mãn điều kiện Ngày hiệu lực >= Đến ngày.
- Khách hàng: Phần mềm chỉ hiển thị các khách hàng được khai báo trong Barem.
   Người dùng có thể chọn một hoặc nhiều khách hàng để tính chiết khấu. Nếu để trống giá trị, phần mềm sẽ tính chiết khấu cho toàn bộ khách hàng.
- Tính lại (Mặc định = Không check): Khi Tính toán phần mềm sẽ kiểm tra chu kỳ tính chiết khấu đã chọn của khách đã được tính chiết khấu trước đó chưa, nếu đã tính chiết khấu thì sẽ kiểm tra điều kiện "Tính lại".
  - Nếu không check: Phần mềm không tính toán lại giá trị chiết khấu đã tính trước đó.

- Nếu có check: phần mềm sẽ xóa các chứng từ CK0 đã tính trước đó và tính toán lại giá trị Chiết khấu từ Ngày đầu kỳ. Căn cứ theo nhóm quyền phần mềm sẽ hiển thị như sau:
  - ✓ Nếu người dùng không có nhóm quyền "CKTM Chiết khấu thương mại", phần mềm sẽ không hiển thị danh sách cửa hàng.
  - Nếu người dùng có nhóm quyền "CKTM Chiết khấu thương mại", phần mềm hiển thị danh sách cửa hàng để chọn (*khuyến cáo không nên sử dụng*).

| Dên ngày: 1      | 7/5/2024        |                                                                                                    |  |
|------------------|-----------------|----------------------------------------------------------------------------------------------------|--|
| Barem:           |                 |                                                                                                    |  |
| Khách hàng:      |                 |                                                                                                    |  |
| Tinh lai: 🗹 CHXI | P: 🗾            |                                                                                                    |  |
| Tinh chiết khẩu  | Enter to search |                                                                                                    |  |
|                  | Selected        | 0×                                                                                                    |  |
|                  |                 | CỨA HÀNG<br>CỨA HÀNG 05<br>CỨA HÀNG 05<br>CỨA HÀNG 11<br>CỨA HÀNG 12<br>CỨA HÀNG 14_XuanNT<br>CỨA HÀNG 16 |  |

**Bước 2**: Nhấn nút 🔊 để phần mềm thực hiện tính và trả về kết quả.

| Tính chi                                                               | ết khấu thương mại                                                               |  |
|------------------------------------------------------------------------|----------------------------------------------------------------------------------|--|
| Đến ngày:                                                              | 30/04/2024                                                                       |  |
| Barem:                                                                 | <b>~</b>                                                                         |  |
| Khách hàng:                                                            |                                                                                  |  |
| Tính lại: 🗌                                                            |                                                                                  |  |
| Tính ch <mark>iết k</mark> hấ                                          | iu: >                                                                            |  |
| <ul> <li>Đã cập nhậ</li> <li>Đã cập nhậ</li> <li>Đã cập nhậ</li> </ul> | ip chứng từ, số: CK0.746<br>ip chứng từ, số: CK0.747<br>ip chứng từ, số: CK0.748 |  |

#### <u>Lưu ý:</u>

- ✓ Nếu Đến ngày khác Ngày cuối tháng, phần mềm sẽ đưa ra cảnh báo.
- ✓ *Chỉ chọn các barem cùng chu kỳ trong một lần tính toán.*

#### 3.1.4 Quy tắc tính

Hiện tại, trong thực tế khách hàng được thanh toán chiết khấu thương mại theo chu kỳ Tháng, vì vậy tài liệu sẽ mô tả quy tắc tính cho Chu kỳ này.

Phần mềm sẽ tạo mỗi chứng từ Chiết khấu thương mại - CK0 tương ứng với Barem / Khách hàng/ Cửa hàng/ Chu kỳ tính theo quy tắc như sau:

- Kỳ tính:
  - Từ ngày: Mặc định là Đến ngày của kỳ trước + 1. Nếu là kỳ đầu tiên tính thì lấy tại tham số "Ngày đầu kỳ tính Chiết khấu"
  - Đến ngày: Giá trị do người dùng nhập vào trên giao diện chức năng Tính chiết khấu".
- Giá trị tính Chiết khấu: Theo tham số "Loại" trên Barem:
  - Loại= Số lượng: Tính sản lượng quy theo Barem
  - Loại = Tiền: Tính Tổng tiền quy theo Barem
- Phần mềm tính toán theo barem có một phần thời gian/ toàn thời gian hiệu lực trong khoảng thời gian "Kỳ tính"
- Khoảng thời gian thực tính:
  - Từ ngày thực tính = Max(Từ ngày hiệu lực Barem, Từ ngày của kỳ tính)
  - Tháng (Đến ngày) Tháng (Từ ngày thực tính) + 1 = Số tháng của các Chu kỳ cần tính
- Kết quả tính toán được lưu dữ liệu vào các chứng từ Chiết khấu thương mại –
   CK0, đồng thời phần mềm sẽ đánh dấu các chứng từ 411 đã tham gia vào quá trình tính toán.
- Chứng từ chiết khấu thương mại CK0 được tạo sẽ có nhiều dòng nếu Barem có nhiều mặt hàng.
- Chứng từ chiết khấu thương mại CK0 do phần mềm tạo ra sẽ có dòng thông báo "AUTO-CALCULATE TRANSACTION" để phân biệt với chứng từ do người dùng nhập thủ công.

| Chiết khẩu được hưởng<br># CKO 699<br>xo transition Artock Clube trans<br>Naw transition Artock Clube transition | SACTION                            |            |                                    |                        |               |                  |    |         |           |    | Use: 212admin                             |
|----------------------------------------------------------------------------------------------------|------------------------------------|------------|------------------------------------|------------------------|---------------|------------------|----|---------|-----------|----|-------------------------------------------|
| Chiel Mas thorng righ                                                                                            |                                    |            |                                    |                        |               |                  |    |         | 1000      |    |                                           |
| Hang hos                                                                                                    | ileuc tsunuea viet nam<br>Ilijoter | 5,000      | Nije stale indu<br>Nije stale indu | Barten<br>Barten       | Tangle        | Edin xgay        |    | Dan-520 | Divitil   | T  | Tiên christanda<br>10 250 000 (H2001 - PE |
| CODICCH - King ES ACM ICH<br>CODICCH - King ES ACM ICH                                                           | 111.401.000                        | 5 000 000  | 52 500000001                       | Barren OKTIN dru rebre | 151(2024-0.00 | 2 31/10/24 23:58 | Т  |         | П та сняр | ٠  | 252/00 ×                                  |
| 2 0001040 - XWg RCM05-W                                                                                          | 1 (84 509 900                      | 50 000 000 | 200 000000091                      | Basers CKTM one others | 18120240.00   | T 3112024 23:58  | 12 |         | TH CHID   | w. | ND 000-000 M                              |

#### <u>Lưu ý:</u>

- Phần mềm chỉ tính lại giá trị chiết khấu nếu trong khoảng thời gian tính lại chưa phát sinh chứng từ chi trả. Nếu trong thời gian tính lại chiết khấu đã phát sinh chứng từ chi trả, phần mềm sẽ cảnh báo và không thực hiện tính lại.

\varTheta Chu kỳ đang tính xung đột với chứng từ (CK0.572) của kỳ đã tồn tại. Cần xóa các chứng từ nảy trước khi tính lại để đảm bảo hóa đơn không bị tính chiết khấu nhiều lần.

## 3.1.5 Hủy kết quả tính chiết khấu

#### 3.1.5.1 Mục đích

Chức năng được sử dụng để xóa kết quả tính chiết khấu thương mại của khách hàng để tính lại.

#### 3.1.5.2 Điều kiện áp dụng

Chức năng chỉ xóa được các chứng từ chiết khấu thương mại CK0 được tạo từ chức năng Tính chiết khấu trên phần mềm và chưa chi trả.

#### 3.1.5.3 Đường dẫn chức năng

Menu: CHXD\ VPCTy\ Chiết khấu\ Xóa chứng từ chiết khấu.

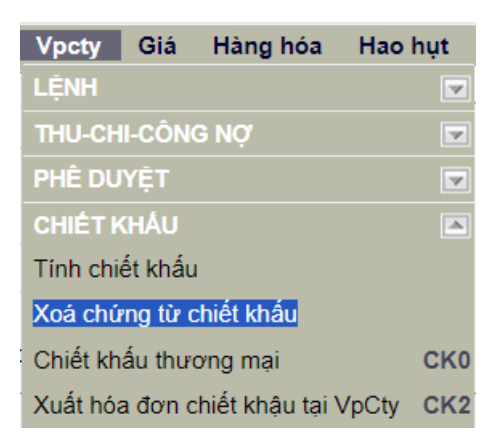

#### 3.1.5.4 Thao tác với chức năng

**<u>Bước 1</u>**: Nhập các điều kiện tìm kiếm chứng từ chiết khấu thương mại - CK0.

- CHXD: Chọn các cửa hàng đã tính chiết khấu thương mại, nếu để trống giá trị, phần mềm sẽ tìm toàn bộ các CHXD.
- Ngày chứng từ: Ngày tạo chứng từ chiết khấu thương mại.

- Khách hàng: Chọn khách hàng đã tính chiết khấu thương mại, nếu để trống giá trị, phần mềm sẽ tìm toàn bộ khách hàng.
- Barem: Chọn barem đã tính chiết khấu thương mại, nếu để trống giá trị, phần mềm sẽ tìm toàn bộ barem.

**Bước 2**: Nhấn nút **D** để phần mềm tìm kiếm và hiển thị danh sách các chứng từ chiết khấu thương mại – CK0 theo điều kiện lọc dữ liệu.

**Bước 3:** Check vào ô dể chọn chứng từ và nhấn nút "Xóa chứng từ" để xóa toàn bộ chứng từ CK0 thỏa mãn điều kiện tìm kiếm.

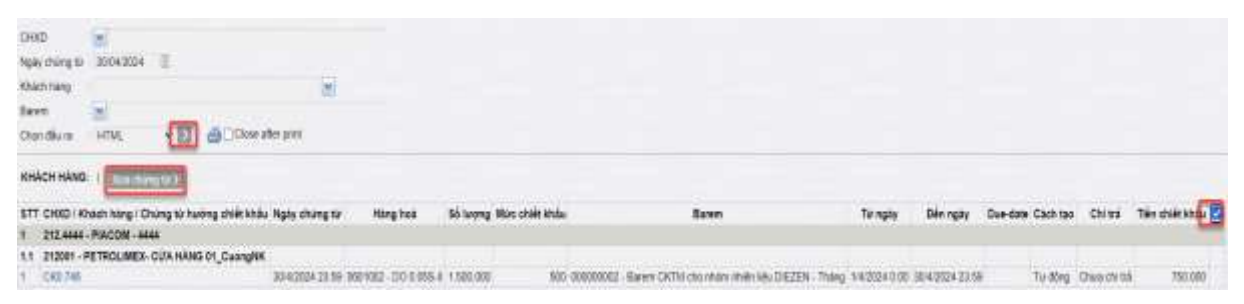

Lưu ý: Phần mềm sẽ đưa ra cảnh báo nếu trong các chứng từ CK0 cần xóa có chứng từ đã được chi trả chiết khấu.

## 3.2 Chi trả chiết khấu thương mại

#### 3.2.1 Mục đích

Chức năng thực hiện thanh toán và xuất hóa đơn số tiền chiết khấu mà khách hàng được hưởng.

#### 3.2.2 Tại cửa hàng

#### a) Đường dẫn chức năng:

Menu: Màn hình Ca bán hàng\ Xuất hóa đơn chiết khấu thương mại – CK1

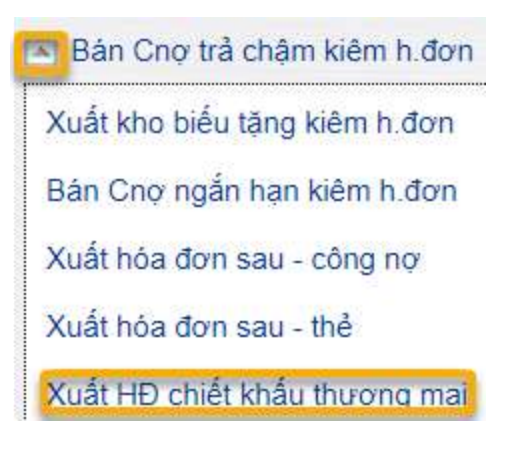

#### 3.2.2.1 Thao tác với chức năng:

- B1: Kích chuột vào chức năng Xuất hóa đơn chiết khấu thương mại CK1 trên màn hình Ca bán hàng
- B2: Nhập giá trị Đến ngày là ngày chứng từ Chi trả chiết khấu.
- B3: Chọn Mã khách hàng cần Chi trả chiết khấu
- B4: Nhấn nút 🔟 để phần mềm thống kê các chứng từ Chiết khấu thương mại

- CK0 đã tính hoặc cập nhật thủ công có Due-date <= Đến ngày.

| 0-90 = 2500<br>06-rgbs 6000-2319 E<br>Mach Naty 212 2004 FBCOM 4444                        | -                       |                    |                       |                 |                                                    |                 |                 |                 |                            |
|--------------------------------------------------------------------------------------------|-------------------------|--------------------|-----------------------|-----------------|----------------------------------------------------|-----------------|-----------------|-----------------|----------------------------|
| Cheredia to HEVIC ED @C.Class after p<br>KRACH RANG: 212.4444 . Placow. 4444   Chargola su |                         |                    |                       |                 |                                                    |                 |                 |                 | -                          |
| STT CH3D / Chang to having child and                                                       | No. att. Janu           | Hang hab           | Số lượng Mức chiết kh | de .            | Raren                                              | Tir ngày        | Dên ngay        | Oue-case        | Cach tau Tién chiết khẩu 🛃 |
| 1 212001 - PETROLIMEX- CUA HANS 01_CUONGNK                                                 |                         |                    |                       |                 |                                                    |                 |                 |                 | CANNELSCED AND ADD         |
| 1 080 190                                                                                  | 31/10/024 23:50 0251004 | Xing EB RCA (\$24) | 6.000.000             | 50-000000001    | Barum CKTW cho relider relider lide Xaleg - Than   | a 15/10004-0-00 | 31/12024 23:50  | 204003423.0     | - Tui động 🛛 🛛 🖸 🖸         |
| 2 DI0.711                                                                                  | 200/0104 25 10 0351042  | Xarg KONDS-IV      | 3 800,080             | - 190080080 908 | Barers CKTM discribility obtain lide Xiling - Than | a 10/2624 0:00  | 25/2 0004 22:59 | 2014/2024 33:55 | Turisting tictor 😅         |

- B5: Chọn chứng từ CK0 Chiết khấu thương mại để chi trả bằng cách check vào ô vuông ở cuối dòng.
- B6: Chọn Loại chứng từ xuất CK1 hoặc IV1
- B7: Nhấn nút Xuất hóa đơn để phát hành hóa đơn điện tử chi trả chiết khấu, trong đó:
  - Phương thức CK1 Xuất hóa đơn chiết khấu thương mại sẽ tạo hóa đơn chiết khấu thương mại theo hình thức Hóa đơn riêng.

| Xuất hóa đơn ch             | iết khẩu thươ        | rng mại /Ca 3 ( | 22120603) Ngô Thị | Hồng Hài       |                 |   |               |                        |
|-----------------------------|----------------------|-----------------|-------------------|----------------|-----------------|---|---------------|------------------------|
| Ngày giờ: 5/6/2024 23       | 59 🗐 Ghi chú (header | )               |                   |                |                 |   |               |                        |
| Tiền hàng chiết khẩu        | a don WAT - 411      |                 |                   |                |                 |   |               |                        |
| Khách hàng 212.4444 - PJACK | OM - 4444            |                 | 🖌 Ghi chù         |                |                 |   |               |                        |
| 212.4444 - PIAC             | CM - 4444            | VAT %           | Điển giải         | C.Từ tran chếu | Ngiy            |   | Tiên CIK Tiên | CK sau thuế<br>300 000 |
| 1 0201004 - Xáng ES RON 6   | 82-41                | ✓ 30            |                   | CK0.750        | 31/1/2024 23:59 | I | 272 727       | 300 000 ×              |

 Phương thức 411 – Bán công nợ trả chậm kiêm hóa đơn sẽ tạo hóa đơn chiết khấu thương mại gộp với hóa đơn xuất bán. Người dùng cần nhập bổ sung các thông tin hàng hóa trên tab Tiền hàng

| Bản công (<br>Ngày chúng từ<br>Q<br>Chi chủ (header) | nợ kiêm xuất hóa<br>sw2024 23 59 ∑ | don /Ca 3 (2212           | 0603) Ngô Thị Hốn               | ig Hái          |                 |    |              |                   |
|------------------------------------------------------|------------------------------------|---------------------------|---------------------------------|-----------------|-----------------|----|--------------|-------------------|
| Khach hàng<br>Ellé                                   | Hang hoa                           | 212 4444 - PiAC<br>VIXT % | COM - 4444 Chi chù<br>Diễn giải | C Từ tham chiếu | Npa             | _  | Tiến C/K.    | Tiền GK sau thuế. |
| 1 0201004 - Xan<br>2 0201004 - Xan                   | a E5 RON 92-18<br>a E8 RON 92-11   |                           |                                 | CK0 750         | 31/1/2024 23:59 | 10 | 272 727<br>0 | x 200 000         |

 B8: Sau khi cập nhật và kiểm tra các thông tin, người dùng nhấn nút Lưu hoặc tổ hợp phím Ctr + S để lưu chứng từ và phát hành hóa đơn điện tử.

#### <u>Lưu ý:</u>

- Giá trị chi trả CKTM được tính tự động tương ứng với số chứng từ CKTM CK0 do người dùng chọn, không được sửa.
- *Khi xuất hóa đơn chi trả chiết khấu thương mại theo hình thức xuất gộp 411:* 
  - ➢ Giá trị chi trả ≤ giá trị hàng hóa xuất bán
  - Phần mềm chặn không cho lưu chứng từ nếu Giá trị hàng hóa xuất bán Giá trị chi trả > Hạn mức công nợ.
  - Người dùng có thể chọn mã hàng hóa chi trả chiết khấu thương mại khác với hàng hóa xuất bán và không cần gắn log với hàng hóa sử dụng để chi trả chiết khấu thương mại.
  - Người dùng không thực hiện hình thức xuất gộp nếu đã tính chiết khấu, max( ngày chứng từ chứng từ chiết khấu CK0) > = ngày chứng từ 411 chi trả chiết khấu.

#### 3.2.3 Tại Văn phòng Công ty

#### a) Đường dẫn chức năng

Menu: CHXD\ VPCTy\ Chiết khấu\ Xuất hóa đơn chiết khấu tại VPCTy

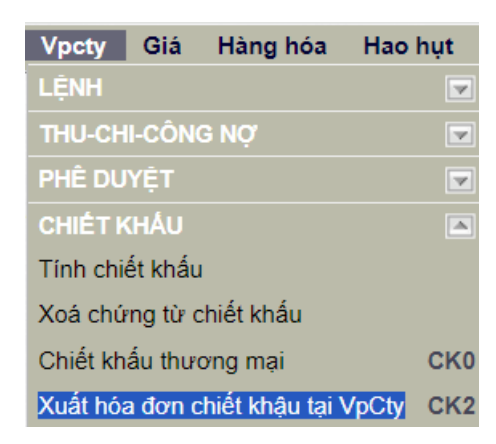

#### 3.2.3.1 Thao tác với chức năng

- B1: Kích chuột vào chức năng Xuất hóa đơn chiết khấu tại VPCTY theo đưởng dẫn trên.
- B2: Chọn một hoặc nhiều cửa hàng, nếu để trống giá trị, phần mềm sẽ thống kê giá trị CKTM của toàn bộ cửa hàng trực thuộc Công ty/ Chi nhánh/ Xí nghiệp.

- B3: Nhập giá trị Đến ngày là ngày chứng từ Chi trả chiết khấu.
- B4: Chọn Mã khách hàng cần Chi trả chiết khấu
- B5: Nhấn nút D để phần mềm thống kê các chứng từ Chiết khấu thương mại
   CK0 đã tính hoặc cập nhật thủ công có Due-date <= Đến ngày.</li>
- B6: Nhấn nút Xuất hóa đơn để phát hành hóa đơn điện tử chi trả chiết khấu.

| 0940                                          |                 |                       |             |                 |                        |                       |                      |                  |                     |                   |
|-----------------------------------------------|-----------------|-----------------------|-------------|-----------------|------------------------|-----------------------|----------------------|------------------|---------------------|-------------------|
| Dimingly Set 2004 23 59                       |                 |                       |             |                 |                        |                       |                      |                  |                     |                   |
| Watching 315 4444 - PWCDM - 4444              | (m)             |                       |             |                 |                        |                       |                      |                  |                     |                   |
| Hargitek m                                    |                 |                       |             |                 |                        |                       |                      |                  |                     |                   |
| Over das se infat. (D) @C.Osse after p        | ut:             |                       |             |                 |                        |                       |                      |                  |                     |                   |
|                                               | · 00 • E        | PROFILE ST            |             |                 |                        |                       |                      |                  |                     |                   |
| STT CHOO I Chung to huong shift khou          | Ngly chong tir  | Hang too              | SS Signa II | Rais chiết khẩu | Baren                  |                       | Từ ngày              | Dis rgby         | Doe-date Clicit too | Tiên shiêk khẩu 🔃 |
| 1 213001 - PETROLINES- CU'A HANG BI, CLONSKH  |                 |                       |             |                 |                        |                       |                      |                  |                     |                   |
| 4 CK04801                                     | 2012/2024 23:50 | 9001102-DO-0.069-H    | \$ 900,000  | \$80.8000000g   | Balery OKTH she when   | s which lide DIE20N - | Traing 1/2/2024 0:00 | 2012/2024 23:00  | Ty doig             | 1.840.000         |
| 2 CRD 749                                     | 3040303433358   | 0001002 - DOI 0.058-0 | 1.500.000   | 990.99069069    | Barren CKTH stra shiai | a make take DIE25N    | Thang: 14/3024 0:00  | 30140 2024 22 54 | Thu stong           | 150.000           |
| 2 212563 - PETROLINES, CUA HAND ST, CUENT UAT |                 |                       |             |                 |                        |                       |                      |                  |                     |                   |
| 1 CR0.004                                     | 2001258433.00   | 9001902-00-0.045-0    | 22.000.000  | BOI DOCTORNO    | - Barrin CKIN4 me min  | winder Adv. D.E.26N   | Trang 12/2524 0:00   | 290702431199     | 57 0010             | 10.000.000        |
| 3 212084 - PETROLINES- DUA HANG 84            |                 |                       |             |                 |                        |                       |                      |                  |                     |                   |
| 1 040.762                                     | 711(2024/23-89  | 00100 000/08-0        | 2.000,000   | 680.60000000    | Barrer OKTU me read    | NINH IN BEZEN         | Thing 1/10/24-000    | 31112(024-20.89  | Ty 0040             | 1.000.006         |
| 8 CAD 149                                     | 0113(2024,23.99 | 9001002-00-0368-0     | 23.000.000  | 800 850050002   | - Bann OKTU the shoe   | withda bits DIE2EN -  | Traing 1/2/2524.0:00 | 31/3/2024 22:59  | Tiy dong            | 18.000.000        |
|                                               |                 |                       |             |                 |                        |                       |                      |                  |                     |                   |
|                                               |                 |                       |             |                 |                        |                       |                      |                  | 200                 |                   |
| Xuất hóa đơn chiết khâu thương n              | 588)            |                       |             |                 |                        |                       |                      |                  |                     |                   |
| Noiv phy 1990/2022 29:50 [] Dv the Prestert.  |                 |                       |             |                 |                        |                       |                      |                  |                     |                   |
| Two hars on it shar                           |                 |                       |             |                 |                        |                       |                      |                  |                     | Low (CHAS)        |
| Wark targettit agast, PWCDM, agas             |                 | lei Divichi.          | _           |                 | 11000                  |                       |                      |                  | 1000                |                   |
| at Hespite St                                 | 8               | Dav gik               |             | Gillemannika    | NgAv                   | Tala GW Tala 1        | 24 255 800           |                  | CHOR                |                   |
| * E                                           | 10.             |                       |             | (march)         | 20/2020/04 25:58       | 3212121               | 31508-000            | 212003-PE        | MOLIMER COAHA       | VE ET_OurrgNK ×   |
| 0001002 (D0.0.06 a 11                         | -               |                       |             | (202.894        | 28020094-22154         | 9769 600              | 10.008.000           | 112993-PET       | HOLINES, CONHOM     | io 63_Chert UAT = |
| a                                             |                 |                       |             | 09274           | 30402004 20198         | 1010101               | 7 000 100            | 212001-140       | THURSDAE CLEAFIN    | NO ES_Cuenglat ×  |
| 1001005-100000-4                              | -               |                       |             |                 | 01000042018            | D DOD DOD             | SD DEE DOD           | - 21             | TODA - PETHOLIMES   | CITADANIANT BA *  |

#### <u>Lưu ý:</u>

- Giá trị chi trả CKTM được tính tự động tương ứng với số chứng từ CKTM CK0 do người dùng chọn, và không thể sửa
- Nếu Khách hàng được hưởng CKTM là khách hàng công nợ cửa hàng, trong Danh mục Khách hàng Công ty, tab Hạn mức công nợ/CH cần bổ sung dòng giao hạn mức công nợ cho VPCTy như dưới đây:

| Luu (Ctri-S) Ba      | * 17           |                   |               |       |       |                       |                                       |         |                |     |  |
|----------------------|----------------|-------------------|---------------|-------|-------|-----------------------|---------------------------------------|---------|----------------|-----|--|
| Khách hàng           | 212.0016 - Cà  | ng an thành phố l | Hà Nội        | [1]   |       | Hạn mức c             | ông nợ                                |         |                |     |  |
| Cùa tiàng            | 212000 - KHO   | TT S212           | - Aller Aller | 💌 (*) |       |                       | Chinh thức/tam                        | Cộng na | ợ chính thức 🐱 | 1   |  |
| Loai công nơ         | 2 - Công nọ ki | hách CHXD         | ✓ (*)         |       |       |                       | Han mức công nơ                       | 0       |                | (7) |  |
| Nhóm giả             | [Default]      |                   |               |       | × (!) | Han n                 | tức công nơ check                     | 0       |                | (7) |  |
| Hiệu lực             | 01/01/2024     | m m               |               |       |       |                       | Số ngày nơ                            | 0       | (7)            |     |  |
| Đến ngày             | 31/12/2099     | (田)(1)            |               |       |       | Số ngày ân            | han (grace period)                    | 0       | (*)            |     |  |
| Số hợp đồng          |                | _                 |               |       |       | lover                 | Ngày thanh toàn<br>writes Số ngày ng) | [Theo n | gáy nơ]        |     |  |
| Ngày hop đồng        |                | (四)               |               |       |       | KÁ                    | n tra khi xuất hàng                   | Khôna k | oém tra 🗙      |     |  |
| Kê hoach tháng (lít) | 0              |                   |               |       |       | Han mor               | cách báo - Côo lai                    | 0       |                |     |  |
| Hinh thức đảm bảo    |                | <b>v</b>          |               |       |       | and the second second |                                       | -       |                |     |  |

## 3.2.4 Thay đổi dữ liệu

Khi cần thay đổi dữ liệu chiết khấu thương mại hoặc chi trả chiết khấu thương mại, người dùng thực hiện theo hướng dẫn trong bảng dưới đây:

| Dữ liệu | Sự kiện                  | Tình huống        | Cách thức xử lý                                      |
|---------|--------------------------|-------------------|------------------------------------------------------|
|         | •••                      | Đã tồn tạ:<br>CK1 | Người sử dụng hủy hóa đơn chi trả chiết khấu CK1     |
|         | пиу                      | Đã tồn tại        | Người sử dụng hủy chứng từ được hưởng chiết khấu     |
|         |                          | СКО               | СКО                                                  |
| 411 gốc |                          | Đã tồn tạ         | 1. CK0 có "Thay đổi dữ liệu" = Tự động: Xử lý tương  |
|         |                          | CK1               | tự sự kiện Hủy                                       |
|         | Thêm mới                 | Dã tần ta         | 2. CK0 có "Thay đổi dữ liệu" = Thủ công:             |
|         |                          | Da loli lạ.       | + Tính toán và nhập thủ công CK0 phần bù             |
|         |                          | CK0               | + Thực hiện chi trả cho CK0 thủ công đã nhập         |
|         |                          | 411 gốc thay      | 1. Người sử dụng thực hiện chức năng Tính lại chiết  |
|         | Không<br>khớp 411<br>gốc | đổi               | khấu:                                                |
|         |                          |                   | + Hệ thống ghi đè CK0 cũ                             |
| СКО     |                          |                   | + Thông báo nếu CK0 đã được chi trả. Người sử dụng   |
| CKU     |                          | Đồng bộ 411       | cần xóa CK1 liên quan                                |
|         |                          | bị trễ            | 2. Thủ công:                                         |
|         |                          |                   | + Tính toán và nhập thủ công CK0 (mới, phần bù)      |
|         |                          |                   | + Thực hiện chi trả cho CK0 thủ công đã nhập         |
|         | Xóa                      |                   | Tùy tình huống để lựa chọn hoặc/ và các phương án:   |
| Baram   |                          | Ðã phát sinł      | 1. Hủy CK0                                           |
| Darein  | Sửa                      | СКО               | 2. Chuyển trạng thái "Hết hiệu lực"                  |
|         |                          |                   | 3. Thực hiện chức năng Tính lại chiết khấu           |
|         | Thay đổi                 | Kỳ đầu và kỳ      | 1. Thủ công: Tạo CK0 và thực hiện chi trả            |
| All     | dữ liệu kỳ               | cuối đã ch        | 2. Hủy CK0 và tính (không tính lại) cho kỳ giữa bằng |
|         | giữa                     | chiết khấu        | chức năng                                            |

## 3.3 Tồn đầu Chiết khấu thương mại

## 3.3.1 Mục đích

Chức năng hỗ trợ người dùng cập nhật giá trị chiết khấu thương mại chưa thanh toán cho khách hàng tại thời điểm đầu kỳ.

#### 3.3.2 Điều kiện áp dụng

Chức năng được sử dụng khi khách hàng được hưởng chiết khấu thương mại nhưng chưa thanh toán và giá trị chiết khấu thương mại chưa tính được trên phần mềm.

#### 3.3.3 Đường dẫn chức năng

Menu:  $H\hat{e} th \delta ng \setminus Nh \hat{e} t \delta n d a \setminus Nh \hat{e} t \delta n d a \cup c ng n\phi, ti d n \setminus Chi d thương mại – CK0$ 

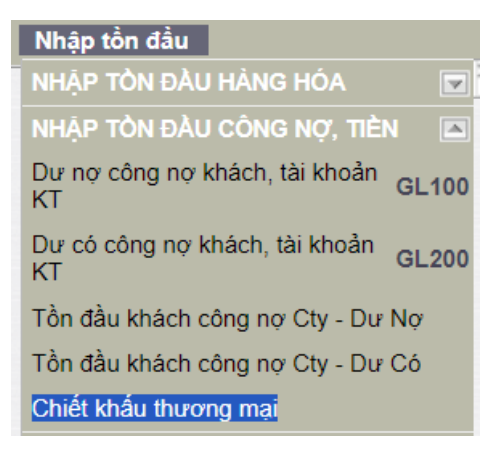

#### 3.3.4 Thao tác với chức năng

- Cập nhật chứng từ Tồn đầu CKTM:

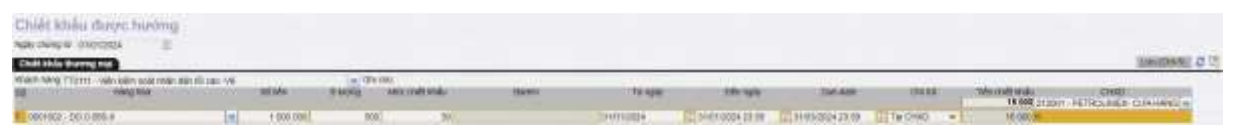

- B1: Kích chuột vào menu tại đường dẫn chức năng để tạo mới chứng từ
- B2: Kiểm tra thông tin "Ngày chứng từ = Ngày đầu kỳ" được khai báo trong mục 2.1.
- B3: Nhập thông tin "Khách hàng", "CHXD".
- B4: Cập nhật đầy đủ thông tin trong các trường bao gồm: Hàng hóa, Số tiền, Số lượng, Mức chiết khấu, Từ ngày, Đến ngày, Due-date, Chi trả.
- B5: Sau khi cập nhật xong người dùng nhấn nút: Lưu hoặc tổ hợp phím Ctrl + S để phần mềm lưu lại các thông tin đã cập nhật mới.

| С  | hiết khấu      | ı được        | hưởng          |                 |       |      |
|----|----------------|---------------|----------------|-----------------|-------|------|
| Ng | ay chứng từ: 0 | 1/01/2024     | 1              |                 |       |      |
| C  | hiết khấu thượ | ng mại        |                |                 |       |      |
| Kh | ách hàng TTO1  | 11 - Viện kiế | m soát nhân d  | sân tối cao -V8 |       | v G  |
| 1  |                | Đã cập        | nhập chứng     | tú, số: CK0.    | 735   |      |
| 1  | 0601002        | Print         |                |                 |       | 1000 |
| 2  | 0201005        | Sửa           | GL View        | New (Esc)       | Close | 1000 |
| 2  | <u>~</u>       | (eval m       | s 180. trans n | ns:145)         |       | 1000 |
| 3  | ~              |               |                |                 |       |      |
| 4  |                |               |                |                 |       |      |
|    |                |               |                |                 |       |      |

Sửa/ xóa chứng từ tồn đầu: Người dùng chỉ được sửa/ xóa chứng từ tồn đầu CKTM khi chưa chi trả. Để sửa các chứng từ Tồn đầu chiết khấu, người dùng cần xóa/hủy các chứng từ/ hóa đơn chiết khấu thương mại đã xuất cho khách hàng. Nếu người dùng sửa/ xóa chứng từ Tồn đầu đã chi trả sẽ nhận được thông báo như sau:

| 🕒 Chứng từ:                                                              |  |
|--------------------------------------------------------------------------|--|
| 1. CK0.572                                                               |  |
| Đã được sử dụng để chi trả chiết khấu. Vui lòng kiếm tra lại.<br>Quay về |  |

#### 3.3.5 Giải thích trường thông tin

| STT | Trường thông tin | Diễn giải                                                                                                    | Giá trị                       | Bắt buộc |
|-----|------------------|----------------------------------------------------------------------------------------------------|-------------------------------|----------|
| 1   | Khách hàng       | Mã – tên khách hàng được<br>hưởng chiết khấu                                                                                                    | Chọn từ<br>danh mục<br>có sẵn | *        |
| 2   | CHXD             | Mã – tên cửa hàng đã xuất<br>hàng cho khách hàng                                                                                                   | Chọn từ<br>danh mục<br>có sẵn | *        |
| 3   | Hàng hóa         | <ul> <li>Mã – tên hàng hóa được<br/>hưởng chiết khấu.</li> <li>Chỉ chọn được các hàng hóa<br/>thuộc ngành hàng "11 – Xăng<br/>dầu sáng"</li> </ul> | Chọn từ<br>danh mục<br>có sẵn | *        |

| STT | Trường thông tin | Diễn giải                                                                                                    | Giá trị                                       | Bắt buộc |
|-----|------------------|----------------------------------------------------------------------------------------------------|-----------------------------------------------|----------|
| 4   | Số tiền          | Tổng giá trị hàng hóa mã<br>khách hàng đã lấy tại CHXD<br>theo mặt hàng trong khoảng<br>thời gian từ Từ ngày đến Đến<br>ngày    | Số, giá trị<br>không<br>chứa số<br>thập phân  | *        |
| 5   | Số lượng         | Tổng sản lượng hàng hóa mà<br>khách hàng đã lấy tại CHXD<br>theo mặt hàng trong khoảng<br>thời gian từ Từ ngày đến Đến<br>ngày  | Số, giá trị<br>có tối đa 3<br>số thập<br>phân | *        |
| 6   | Mức chiết khấu   | Mức chiết khấu/ Lít thực tế<br>của mặt hàng                                                                                     | Số, giá trị<br>không<br>chứa số<br>thập phân  | *        |
| 7   | Từ ngày          | Ngày bắt đầu hưởng chiết<br>khấu                                                                                                | dd/mm/yy<br>yy                                | *        |
| 8   | Đến ngày         | Ngày kết thúc hưởng chiết<br>khấu                                                                                               | dd/mm/yy<br>yy                                |          |
| 9   | Due-date         | Ngày cuối cùng cần xuất hóa<br>đơn chiết khấu                                                                                   | dd/mm/yy<br>yy                                |          |
| 10  | Chi trå          | <ul> <li>Địa điểm thực hiện chi trả chiết khấu, chọn một trong các giá trị sau:</li> <li>Tại CHXD</li> <li>Tại VPCTY</li> </ul> | Chọn từ<br>danh mục<br>có sẵn                 | *        |
| 11  | Tiền chiết khấu  | Giá trị được tính theo công<br>thức:<br>Tiền chiết khấu = Số lượng *<br>Mức chiết khấu                                          |                                               | *        |

## 3.4 Chứng từ Chiết khấu thương mại nhập thủ công

#### 3.4.1 Mục đích

Chức năng hỗ trợ người dùng cập nhật giá trị chiết khấu thương mại chưa thanh toán cho khách hàng tại thời điểm bất kỳ.

#### 3.4.2 Điều kiện áp dụng

Chức năng được sử dụng khi khách hàng được hưởng chiết khấu thương mại nhưng chưa thanh toán và giá trị chiết khấu thương mại chưa tính được trên phần mềm.

#### 3.4.3 Đường dẫn chức năng

Menu: CHXD\ VPCTy\ Chiết khấu\ Chiết khấu thương mại – CK0

| Vnctv    | Giá     | Hàng hóa         | Hao hut |
|----------|---------|------------------|---------|
|          | 0.0     | in any incu      |         |
| LĖNH     |         |                  | ~       |
| THU-CH   | I-CÔN(  | g nợ             |         |
| PHÊ DU   | YĘT     |                  |         |
| CHIÉT K  | (HÁU    |                  |         |
| Tính chi | ết khấu |                  |         |
| Xoá chứ  | ng từ c | hiết khấu        |         |
| Chiết kh | ấu thư  | ong mại          | СКО     |
| Xuất hóa | a đơn c | hiết khậu tại Vp | Cty CK2 |

#### 3.4.4 Thao tác với chức năng

- Cập nhật chứng từ Chiết khấu thương mại CK0:

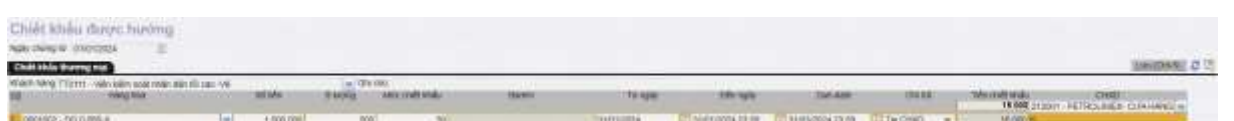

- B1: Kích chuột vào menu tại đường dẫn chức năng để tạo mới chứng từ
- B2: Nhập các thông tin "Ngày chứng từ", "Khách hàng", "CHXD".
- B3: Cập nhật đầy đủ thông tin trong các trường bao gồm: Hàng hóa, Số tiền, Số lượng, Mức chiết khấu, Từ ngày, Đến ngày, Due-date, Chi trả.
- B4: Sau khi cập nhật xong người dùng nhấn nút: Lưu hoặc tổ hợp phím Ctrl + S để phần mềm lưu lại các thông tin đã cập nhật mới.

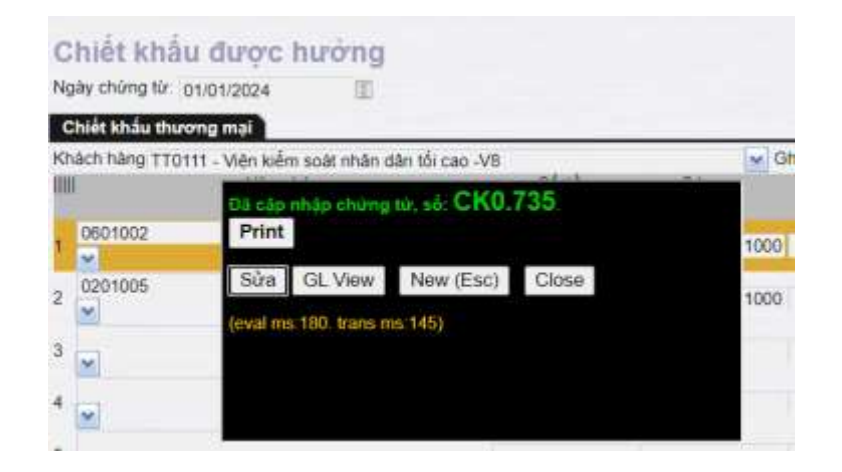

Sửa/ xóa chứng từ CKTM: Người dùng chỉ được sửa/ xóa chứng từ tồn đầu CKTM khi chưa chi trả. Để sửa các chứng từ Tồn đầu chiết khấu, người dùng cần xóa/hủy các chứng từ/ hóa đơn chiết khấu thương mại đã xuất cho khách hàng. Nếu người dùng sửa/ xóa chứng từ Tồn đầu đã chi trả sẽ nhận được thông báo như sau:

| 🕒 Chứng từ:                                                              |  |
|--------------------------------------------------------------------------|--|
| 1. CK0.572                                                               |  |
| Đã được sử dụng để chi trả chiết khấu. Vui lòng kiếm tra lại.<br>Quay về |  |

#### 3.4.5 Giải thích trường thông tin

| STT | Trường thông tin | Diễn giải                                                                                                    | Giá trị                       | Bắt buộc |
|-----|------------------|----------------------------------------------------------------------------------------------------|-------------------------------|----------|
| 1   | Khách hàng       | Mã – tên khách hàng được<br>hưởng chiết khấu                                                                                                    | Chọn từ<br>danh mục<br>có sẵn | *        |
| 2   | CHXD             | Mã – tên cửa hàng đã xuất<br>hàng cho khách hàng                                                                                                   | Chọn từ<br>danh mục<br>có sẵn | *        |
| 3   | Hàng hóa         | <ul> <li>Mã – tên hàng hóa được<br/>hưởng chiết khấu.</li> <li>Chỉ chọn được các hàng hóa<br/>thuộc ngành hàng "11 – Xăng<br/>dầu sáng"</li> </ul> | Chọn từ<br>danh mục<br>có sẵn | *        |

| STT | Trường thông tin | Diễn giải                                                                                                    | Giá trị                                       | Bắt buộc |
|-----|------------------|----------------------------------------------------------------------------------------------------|-----------------------------------------------|----------|
| 4   | Số tiền          | Tổng giá trị hàng hóa mã<br>khách hàng đã lấy tại CHXD<br>theo mặt hàng trong khoảng<br>thời gian từ Từ ngày đến Đến<br>ngày    | Số, giá trị<br>không<br>chứa số<br>thập phân  | *        |
| 5   | Số lượng         | Tổng sản lượng hàng hóa mà<br>khách hàng đã lấy tại CHXD<br>theo mặt hàng trong khoảng<br>thời gian từ Từ ngày đến Đến<br>ngày  | Số, giá trị<br>có tối đa 3<br>số thập<br>phân | *        |
| 6   | Mức chiết khấu   | Mức chiết khấu/ Lít thực tế<br>của mặt hàng                                                                                     | Số, giá trị<br>không<br>chứa số<br>thập phân  | *        |
| 7   | Từ ngày          | Ngày bắt đầu hưởng chiết<br>khấu                                                                                                | dd/mm/yy<br>yy                                | *        |
| 8   | Đến ngày         | Ngày kết thúc hưởng chiết<br>khấu                                                                                               | dd/mm/yy<br>yy                                |          |
| 9   | Due-date         | Ngày cuối cùng cần xuất hóa<br>đơn chiết khấu                                                                                   | dd/mm/yy<br>yy                                |          |
| 10  | Chi trå          | <ul> <li>Địa điểm thực hiện chi trả chiết khấu, chọn một trong các giá trị sau:</li> <li>Tại CHXD</li> <li>Tại VPCTY</li> </ul> | Chọn từ<br>danh mục<br>có sẵn                 | *        |
| 11  | Tiền chiết khấu  | Giá trị được tính theo công<br>thức:<br>Tiền chiết khấu = Số lượng *<br>Mức chiết khấu                                          |                                               | *        |

## 4 KHAI THÁC BÁO CÁO

## 4.1 Bảng kê chứng từ được hưởng chiết khấu

## 4.1.1 Đường dẫn báo cáo

Menu: Kế toán VPCTY\ Báo cáo kinh doanh hàng hóa\ Chiết khấu\ Bảng kê chứng từ được hưởng chiết khấu.

| B/c KD hàng hóa             | N-X-T        | Chứng tỉ |
|-----------------------------|--------------|----------|
| NHẬT KÝ CHỨNG T             | Ù            | 7        |
| NHẬP HÀNG HÓA               |              | 7        |
| XUÁT BÁN                    |              | 7        |
| CHIÉT KHẦU                  |              |          |
| Bảng kê chi tiết chiết      | t khấu thu   | ơng mại  |
| Bảng kê tổng hợp ch<br>mại  | iết khấu t   | hương    |
| Bảng kê chứng từ đi<br>khấu | rợc hưởn     | g chiết  |
| Bảng kê chứng từ ch         | ni trả chiết | khấu     |
| Tổng hợp tình hình c        | chi trả chiế | ết khấu  |

## 4.1.2 Tham số lọc dữ liệu

| STT | Tham số       | Mô tả                                       | Điều kiện lọc                                                                                                    | Giá trị                    | Bắt buộc |
|-----|---------------|---------------------------------------------|----------------------------------------------------------------------------------------------------|----------------------------|----------|
|     |               |                                             |                                                                                                    | mặc định                   |          |
| 1.  | Chọn<br>nhanh | Chọn nhanh thời<br>gian khi chạy báo<br>cáo | <ol> <li>Từ đầu<br/>tháng</li> <li>Tháng này</li> <li>Tháng này</li> <li>Tháng<br/>trước</li> <li>Từ đầu năm</li> <li>Quý 1</li> <li>Quý 2</li> <li>Quý 3</li> <li>Quý 4</li> <li>Cả năm</li> </ol> |                            |          |
| 2.  | Từ ngày       | Thời gian bắt đầu<br>lấy dữ liệu báo cáo    |                                                                                                    | Ngày hiện<br>tại – 1 tháng | Х        |
| 3.  | Đến ngày      | Thời gian kết thúc<br>lấy dữ liệu báo cáo   |                                                                                                    | 23h59 ngày<br>hiện tại     | Х        |

| STT | Tham số     | Mô tả               | Điều kiện lọc     | Giá trị    | Bắt buộc |
|-----|-------------|---------------------|-------------------|------------|----------|
|     |             |                     |                   | mặc định   |          |
|     |             |                     |                   | Toàn bộ    |          |
|     | СНУР        | Các cửa hàng lấy    | Chọn từ danh sách | CHXD trực  |          |
| 4.  | CIIAD       | dữ liệu báo cáo     | có sẵn            | thuộc Công |          |
|     |             |                     |                   | ty.        |          |
| _   | Măt hàng    | Hàng hóa cần lấy    | Chọn từ danh sách | Toàn bộ    |          |
| 5.  | Mật năng    | dữ liệu             | có sẵn            | hàng hóa   |          |
| _   | Khách       | Khách hàng cần      | Chọn từ danh sách | Toàn bộ    |          |
| 6.  | hàng        | lấy dữ liệu báo cáo | có sẵn            | khách hàng |          |
| _   | Dorom       | Barem CKTM cần      | Chọn từ danh sách | Toàn bộ    |          |
| 7.  | Darein      | lấy dữ liệu         | có sẵn            | barem      |          |
| 8.  | Trạng thái  | Trạng thái của      | Chọn từ danh sách | Cả hại     | *        |
|     |             | barem CKTM          | có sẵn            | Cu nui     |          |
|     | Hiệu lực    | Ngày đến hạn chi    |                   |            |          |
| 9.  | chi trả đến | trả                 |                   |            |          |
|     | ngày        | 114                 |                   |            |          |
|     |             | Trạng thái thanh    | Chon từ danh sách |            |          |
| 10. | Tình trạng  | toán của chứng từ   |                   | Cå hai     | *        |
|     |             | СКО                 |                   |            |          |
| 11  | Cách tạo    | Hình thức tạo       | Chọn từ danh sách | Cả hại     | *        |
| 11. |             | chứng từ CK0        | có sẵn            | Cunu       |          |
|     | Hình thức   | Địa điểm thanh      | Chon từ danh sách |            |          |
| 12. | chi trả     | toán CKTM cho       | có sẵn            | Cå hai     | *        |
|     |             | khách hàng          | U Suii            |            |          |
|     | Đầu ra báo  | Đinh dang file kết  | Chọn 1 định dạng  |            |          |
| 13. | cáo         | xuất báo cáo        | từ danh sách có   | HTML       |          |
|     | cao         |                     | sẵn               |            |          |

## 4.1.3 Hình thức báo cáo

| ġ/               | NG KÉ (                       | SHUND                 | TUDU                            | C HUO      | NG CHIE           | TKH              | ΔU                        |                  |                               |                    |                                                            |                |                       |                             |                 |             |              |                                                |                                                                                                    |
|------------------|-------------------------------|-----------------------|---------------------------------|------------|-------------------|------------------|---------------------------|------------------|-------------------------------|--------------------|------------------------------------------------------------|----------------|-----------------------|-----------------------------|-----------------|-------------|--------------|------------------------------------------------|----------------------------------------------------------------------------------------------------|
| 10<br>144<br>0-9 | inn (Fach) +<br>Filing<br>Fil | Targle 1              | 10824                           | E Dên      | <b>4</b> 9 306253 | 72399            | E CHAD<br>Histor<br>Tiong | ting in          | 212001<br>212 1111<br>104 - • | 7184 ke eti        | ed dir rydy:                                               |                |                       |                             |                 |             |              |                                                |                                                                                                    |
| 0                | n dhire                       | HTTe.                 | * EI                            | Citicae.   | also pers         |                  | Tre-s                     | #10              | he v                          | Canton o           | laher v Hotestot                                           | 111 24         | 14<br>                | •                           | These           |             |              | -                                              | And and                                                                                                |
| 1                | Ad ahung ta                   | unang ta              |                                 | as were    | aa Min            | ultini<br>Hiliju | 10da                      | Co riger         | Per uffat                     | - United and       |                                                            | Tang           | Hast<br>mic chi<br>Us | Ages Diang<br>ani sa ani sa | abt au          | 10.0        | 180          | Contra-                                        | un de                                                                                                  |
| •                | 312.1111 - CI<br>BUC TRUNU    | DIES TY THE           | en en autore<br>N               | 75.000.008 | 1.177.981.000     |                  | 11.375.000                |                  |                               |                    |                                                            |                |                       |                             |                 |             |              |                                                |                                                                                                    |
|                  | DEAS                          | 1110024               | COD HINZ -<br>Kang PICADA       | 100.008    | 1 (00:000         | 5                | 5.000                     | 91009<br>000     | 010034                        |                    |                                                            | (1)44<br>(1)44 | 1a<br>000             |                             | Tal.<br>Hong    | 140m<br>500 | Thi<br>công  | 212004<br>PETROLIMEN-COA<br>HANG 01_Cablight   |                                                                                                    |
| 8                | 000.000                       | 1110224<br>0.05       | 08014833 - DC<br>0.08.6-31      | 200,000    | 2.000.000         | 100              | 20.080                    | 5/5500H<br>0.00  | 1/1/2024<br>1/05              |                    |                                                            | Chur<br>In Fé  | 300                   |                             | This<br>related | Hde:<br>AC  | This<br>comp | PEDROCIMEN. COV<br>HUNDON CLOODER              |                                                                                                    |
| 6                | 04940                         | 1459824<br>0.08       | 0801002 - DR                    | 90.000.000 | 1.004             | 60               | 1,000,000                 | 1120A            | 1/12/24                       | 2010-2024<br>23:59 |                                                            |                | ta<br>Site            |                             | the)<br>they    | Her<br>SC   | thi<br>strg  | 212001<br>HETROUMEX.COM<br>HEMICIOL Cuordian   |                                                                                                    |
| •                | 200.00                        | 313-1-20204<br>23-386 | 00011004<br>Xang 13<br>REPUSE-F | 5.000,000  | 110,460,000       | 50               | 250,060                   | 15/10/24<br>9/30 | 3552004<br>32.06              |                    | 00000001 - Baren<br>CKTM cris often mide<br>MacIblog Thing | Dus<br>mil     | Bio                   |                             |                 | Hde:        | 74           | PETROLIVES: 50A                                | Chang für diese sen tie diese ko<br>nie möng DOAS viez so:<br>MISOSON 1004, tob canv<br>212ertree      |
|                  | -040-004                      | 2313224<br>13.09      | CODIAL<br>Rang Richord          | 50,000,000 | 1.064.060.000     | 100              | 16.000.000                | 1010124<br>100   | 10.0204<br>22.00              |                    | CR70 (resolution index<br>No. Xikog Thing                  | thus<br>in th  | ino.                  |                             |                 | Hdu.<br>NC  | Tai<br>Birti | PIDORA<br>PETNOLIVES, COM<br>UMAG DI Jacografi | Chirry to deep to be to deep to<br>his trong DGAS viscillo:<br>tradicipies 1223, bit user<br>212adress |
|                  | TÓNG CONS                     |                       |                                 | 75.060,000 | 1.177.901.000     |                  | 11,276,000                |                  |                               |                    |                                                            |                |                       |                             |                 |             |              |                                                |                                                                                                    |

## 4.1.4 Các trường thông tin

| STT | Trường thông<br>tin | Công thức                                                    |
|-----|---------------------|--------------------------------------------------------------|
| 1   | Khách hàng          | Tên – mã khách hàng được hưởng CKTM                          |
| 2   | Số chứng từ         | Số chứng từ CKTM CK0                                         |
| 3   | Ngày chứng từ       | Ngày tạo chứng từ CKTM CK0                                   |
| 4   | Hàng hóa            | Mã – tên hàng hóa được hưởng CKTM                            |
| 5   | Số lượng            | Số lượng hàng hóa được hưởng CKTM                            |
| 6   | Số tiền             | Số tiền tương ứng với số lượng hàng hóa được hưởng CKTM      |
| 7   | Mức chiết khấu      | Giá trị CKTM được hưởng/ lít thực tế hàng hóa                |
| 8   | Tiền chiết khấu     | Tiền chiết khấu = Số lượng * Mức chiết khấu                  |
| 9   | Từ ngày             | Ngày bắt đầu hưởng chiết khấu, giá trị khai báo trong Barem  |
| 10  | Đến ngày            | Ngày kết thục hưởng chiết khấu, giá trị khai báo trong Barem |
| 11  | Barem               | Mã – tên barem chiết khấu được sử dụng để tính giá trị.      |
| 12  | Trạng thái chi trả  | Trạng thái xuất hóa đơn thanh toán CKTM                      |

| STT | Trường thông<br>tin | Công thức                                         |
|-----|---------------------|---------------------------------------------------|
| 13  | Hình thức chi trả   | Địa điểm xuất hóa đơn thanh toán CKTM             |
| 14  | Ngày chi trả        | Ngày xuất hóa đơn thanh toán CKTM                 |
| 15  | Chứng từ chi trả    | Số chứng từ xuất hóa đơn thanh toán CKTM          |
| 16  | Thay đổi dữ liệu    |                                                   |
| 17  | Trạng thái          | Trạng thái của barem sử dụng để tính giá trị CKTM |
| 18  | Cách tạo            | Phương thức tạo chứng từ CKTM                     |
| 19  | CHXD                | CHXD xuất hàng cho khách hàng                     |

## 4.2 Bảng kê chứng từ chi trả chiết khấu

## 4.2.1 Đường dẫn báo cáo

Menu: Kế toán VPCTY\ Báo cáo kinh doanh hàng hóa\ Chiết khấu\ Bảng kê chứng từ chi trả chiết khấu.

| B/c KD hàng hóa             | N-X-T        | Chứng tù |
|-----------------------------|--------------|----------|
| NHẬT KÝ CHỨNG T             | Ù            |          |
| NHẬP HÀNG HÓA               |              |          |
| XUÁT BÁN                    |              |          |
| CHIÉT KHẦU                  |              |          |
| Bảng kê chi tiết chiết      | t khấu thu   | rong mại |
| Bảng kê tổng hợp ch<br>mại  | niết khấu t  | hương    |
| Bảng kê chứng từ đi<br>khấu | ược hưởn     | g chiết  |
| Bảng kê chứng từ ch         | ni trả chiết | t khấu   |
| Tổng hợp tình hình c        | chi trả chiế | ết khấu  |

| STT | Tham số           | Mô tả                                       | Điều kiện lọc                                                                                                    | Giá trị                                   | Bắt buộc |
|-----|-------------------|---------------------------------------------|----------------------------------------------------------------------------------------------------|-------------------------------------------|----------|
|     |                   |                                             |                                                                                                    | mặc định                                  |          |
| 1.  | Chọn<br>nhanh     | Chọn nhanh thời<br>gian khi chạy báo<br>cáo | 10.Từ đầu<br>tháng<br>11.Tháng này<br>12.Tháng<br>trước<br>13.Từ đầu năm<br>14.Quý 1<br>15.Quý 2<br>16.Quý 3<br>17.Quý 4<br>18.Cả năm |                                           |          |
| 2.  | Từ ngày           | Thời gian bắt đầu<br>lấy dữ liệu báo cáo    |                                                                                                    | Ngày hiện<br>tại – 1 tháng                | Х        |
| 3.  | Đến ngày          | Thời gian kết thúc<br>lấy dữ liệu báo cáo   |                                                                                                    | 23h59 ngày<br>hiện tại                    | Х        |
| 4.  | CHXD              | Các cửa hàng lấy<br>dữ liệu báo cáo         | Chọn từ danh sách<br>có sẵn                                                                                                    | Toàn bộ<br>CHXD trực<br>thuộc Công<br>ty. |          |
| 5.  | Mặt hàng          | Hàng hóa cần lấy<br>dữ liệu                 | Chọn từ danh sách<br>có sẵn                                                                                                    | Toàn bộ<br>hàng hóa                       |          |
| 6.  | Khách<br>hàng     | Khách hàng cần<br>lấy dữ liệu báo cáo       | Chọn từ danh sách<br>có sẵn                                                                                                    | Toàn bộ<br>khách hàng                     |          |
| 7.  | Loại chứng<br>từ  | Phương thức<br>chứng từ chi trả<br>CKTM     | Chọn từ danh sách<br>có sẵn                                                                                                    | Toàn bộ<br>phương<br>thức                 |          |
| 8.  | Đầu ra báo<br>cáo | Định dạng file kết<br>xuất báo cáo          | Chọn từ danh sách<br>có sẵn                                                                                                    | HTML                                      |          |

## 4.2.2 Tham số lọc dữ liệu

#### 4.2.3 Hình thức báo cáo

| ANG KÉ C      | HUNG TU        | CHI TRA CI      | UET KHAU              |          |                      |                         |                 |                  |              |                                                                                                    |
|---------------|----------------|-----------------|-----------------------|----------|----------------------|-------------------------|-----------------|------------------|--------------|----------------------------------------------------------------------------------------------------|
| i dhaabri w T | 1-1200 1-1200  | a (t) Dià       | NPV 35530243184       | D 6440   | 10                   |                         |                 |                  |              |                                                                                                    |
| narg.         | 12             |                 |                       | shannang | 212.4444             |                         |                 |                  |              |                                                                                                    |
| sthere is     | -              |                 |                       |          | C CAUSA chorest      | D CHI M CAD             |                 |                  |              |                                                                                                    |
| n dia u       | HTML.          | *11 @COM        | disciple.             |          |                      |                         |                 |                  |              |                                                                                                    |
| T Rhachristen | p' 55 shong to | Ngay shang tel  | Mang bios             | WAT      | Tiarr obies etalu    | This chief this was the | Bà chúng từ CHB | Naky changes CKO | Quin gibl.   | CHOLD                                                                                                    |
| 212.4448 (70  | ACOM - 4444    |                 |                       |          | 15.454.545           | 26 200,000              |                 |                  |              |                                                                                                    |
| 411.10917.    |                | 35.4/3024 23:88 | 007103-184615-80468   | 4        | 1 803 836            | 1 600 000 1             | KU 112          | 29/2/2024 22/18  | 0.94         | 212083 . PETROUMEX. COA HAND 60, Carry LMC                                                                                                    |
| 411.02912     |                | 1214/2024 21/28 | ODDINE - NAME PORTION | 10       | 34.000.000           | 17.500.000 C            | 40 TU           | 29/2/2014 22:18  | -CKTREEmploy | 212063 - PETRELUMER, COA HANO 62_Client UM                                                                                                    |
|               |                |                 |                       |          | and states where the | 10,010,000              |                 |                  |              | and the second second se |

## 4.2.4 Các trường thông tin

| STT | Trường thông<br>tin         | Công thức                                                  |
|-----|-----------------------------|------------------------------------------------------------|
| 1   | Khách hàng                  | Tên – mã khách hàng được hưởng CKTM                        |
| 2   | Số chứng từ                 | Số chứng từ chi trả CKTM                                   |
| 3   | Ngày chứng từ               | Ngày tạo chứng từ chi trả CKTM                             |
| 4   | Hàng hóa                    | Mã – tên hàng hóa được hưởng CKTM                          |
| 5   | VAT                         | Mức thuế GTGT của chứng từ chi trả CKTM                    |
| 6   | Tiền chiết khấu             | Số tiền CKTM chưa bao gồm thuế GTGT                        |
| 7   | Tiền chiết khấu<br>sau thuế | Số tiền CKTM bao gồm thuế GTGT                             |
| 8   | Số chứng từ CK0             | Số chứng từ CKTM CK0 được tham chiếu.                      |
| 9   | Ngày chứng từ<br>CK0        | Ngày chứng từ CKTM CK0 được tham chiếu                     |
| 10  | Diễn giải                   | Thông tin do người dùng nhập trên chứng từ chi trả<br>CKTM |
| 11  | CHXD                        | Mã – tên CHXD đã xuất hàng cho khách hàng.                 |

## 4.3 Tổng hợp tình hình chi trả chiết khấu

#### 4.3.1 Đường dẫn báo cáo

Menu: Kế toán VPCTY\ Báo cáo kinh doanh hàng hóa\ Chiết khấu\ Tổng hợp tình hình chi trả chiết khấu.

| B/c KD hàng hóa            | N-X-T        | Chứng ti |
|----------------------------|--------------|----------|
| NHẬT KÝ CHỨNG 1            | Ù            | 7        |
| NHẬP HÀNG HÓA              |              | 7        |
| XUÁT BÁN                   |              | 7        |
| CHIÉT KHẦU                 |              |          |
| Bảng kê chi tiết chiế      | t khấu thu   | rơng mại |
| Bảng kê tổng hợp ch<br>mại | niết khấu t  | hương    |
| Bảng kê chứng từ đ<br>khấu | ược hưởn     | g chiết  |
| Bảng kê chứng từ cl        | ni trả chiết | t khấu   |
| Tổng hợp tình hình d       | chi trả chiế | ết khấu  |
|                            |              |          |

## 4.3.2 Tham số lọc dữ liệu

| STT | Tham số                        | Mô tả                                              | Điều kiện lọc                                                                                                    | Giá trị                    | Bắt buộc |
|-----|--------------------------------|----------------------------------------------------|----------------------------------------------------------------------------------------------------|----------------------------|----------|
|     |                                |                                                    |                                                                                                    | mặc định                   |          |
| 1.  | Chọn<br>nhanh                  | Chọn nhanh thời<br>gian khi chạy báo<br>cáo        | 19.Từ đầu<br>tháng<br>20.Tháng này<br>21.Tháng<br>trước<br>22.Từ đầu năm<br>23.Quý 1<br>24.Quý 2<br>25.Quý 3<br>26.Quý 4<br>27.Cả năm |                            |          |
| 2.  | Từ ngày                        | Thời gian bắt đầu<br>lấy dữ liệu báo cáo           |                                                                                                    | Ngày hiện<br>tại – 1 tháng | *        |
| 3.  | Đến ngày                       | Thời gian kết thúc<br>lấy dữ liệu báo cáo          |                                                                                                    | 23h59 ngày<br>hiện tại     | *        |
| 4.  | Đã xuất<br>hóa đơn<br>đến ngày | Giới hạn thời gian<br>xuất hóa đơn chi<br>trả CKTM |                                                                                                    |                            |          |
| 5.  | CHXD                           | Các cửa hàng lấy<br>dữ liệu báo cáo                | Chọn từ danh sách<br>có sẵn                                                                                                    | Toàn bộ<br>CHXD trực       |          |

| STT | Tham số               | Mô tả                                                      | Điều kiện lọc               | Giá trị    | Bắt buộc |
|-----|-----------------------|------------------------------------------------------------|-----------------------------|------------|----------|
|     |                       |                                                            |                             | mặc định   |          |
|     |                       |                                                            |                             | thuộc Công |          |
|     |                       |                                                            |                             | ty.        |          |
|     | Mặt bàng              | Hàng hóa cần lấy                                           | Chọn từ danh sách           | Toàn bộ    |          |
| 6.  | Mật Hàng              | dữ liệu                                                    | có sẵn                      | hàng hóa   |          |
| _   | Khách                 | Khách hàng cần                                             | Chọn từ danh sách           | Toàn bộ    |          |
| 7.  | hàng                  | lấy dữ liệu báo cáo                                        | có sẵn                      | khách hàng |          |
| 8.  | Lượng viết<br>hóa đơn | Trạng thái số<br>lượng viết hóa đơn<br>và số lượng<br>CKTM | Chọn từ danh sách<br>có sẵn | Cå hai     |          |
| 9.  | Cách tạo              | Phương thức tạo<br>chứng từ CKTM<br>CK0                    | Chọn từ danh sách<br>có sẵn | Cå hai     |          |
| 10. | Đầu ra báo<br>cáo     | Định dạng file kết<br>xuất báo cáo                         | Chọn từ danh sách<br>có sẵn | HTML       | *        |

#### 4.3.3 Hình thức báo cáo

| TONG HOP                                  | TINH HINH CH                                          | I TRA CHIÉT KHẨU       |                                                                                    |                          |                       |              |        |             |            |             |                 |
|-------------------------------------------|-------------------------------------------------------|------------------------|------------------------------------------------------------------------------------|--------------------------|-----------------------|--------------|--------|-------------|------------|-------------|-----------------|
| (Cherritant) -<br>Historian<br>Khach hing | Terupte (11)3034 (2010)2013/328<br>(20)<br>(20)(2010) |                        | <ul> <li>Did said tria des des ejay<br/>(3-80)<br/>Larreg vill tras des</li> </ul> | ill<br>Gána: Tar Canhar, |                       |              |        |             |            |             |                 |
| Disco dila su                             | UTM VET                                               | - Chine after gem      |                                                                                    |                          |                       |              |        |             |            |             |                 |
| 877                                       |                                                       | Khash hang! Hang has   |                                                                                    |                          |                       | 85.0         | F#     | Cantal      |            |             |                 |
| STATE                                     |                                                       |                        |                                                                                    |                          | 6                     | <b>Mirni</b> | 1945   | Si sveng    | . Bó thên  | HANNE       | 05 tên          |
|                                           |                                                       |                        |                                                                                    | Số lượng                 | 36 sin                | Shlareng     | 50.0in |             |            |             |                 |
| in more                                   |                                                       |                        |                                                                                    | 70                       | ch .                  | - 28         | 340    | (4)         | 100        | 10+10-10    | (F) + (2) - (H) |
| 1 212,000                                 | CONG TY THEN KHUD                                     | 195.380.000 13.778.908 |                                                                                    |                          |                       |              |        | 198.300,000 | 13.178.088 |             |                 |
| T 0001004 . Salve E5 HON 62.4             |                                                       |                        |                                                                                    | 16 DB0.000 /Hz dop       |                       |              |        |             |            | 10.000.000  | 760.000         |
| 2 0201042 - Xarg HON95.04                 |                                                       |                        |                                                                                    | 70.100.000               | 70 100.000 72.008.000 |              |        |             |            | 70 101,000  | 10.005.000      |
| 8 000302 JOG 186.8                        |                                                       |                        | 29,290,000                                                                         | 1.000 808                |                       |              |        |             | 20.202.008 | 1.020.000   |                 |
| TÔMO O                                    | Ceva .                                                |                        |                                                                                    | 105.380.000              | 13,778,000            |              |        |             |            | 105.303,008 | 10,778,088      |

## 4.3.4 Các trường thông tin

| STT | Trường thông<br>tin | Công thức                           |  |  |  |  |  |  |  |
|-----|---------------------|-------------------------------------|--|--|--|--|--|--|--|
| 1   | Khách hàng          | Tên – mã khách hàng được hưởng CKTM |  |  |  |  |  |  |  |
| 2   | Hàng hóa            | Mã – tên hàng hóa được hưởng CKTM   |  |  |  |  |  |  |  |

| STT | Trường thông<br>tin                               | Công thức                                                              |  |  |  |  |  |  |  |
|-----|---------------------------------------------------|------------------------------------------------------------------------|--|--|--|--|--|--|--|
| 3   | Số lượng chiết<br>khấu được hưởng<br>còn hiệu lực | Số lượng chiết khấu được hưởng còn hiệu lực trên barem                 |  |  |  |  |  |  |  |
| 4   | Số tiền chiết khấu<br>được hưởng còn<br>hiệu lực  | Số tiền chiết khấu được hưởng còn hiệu lực trên barem                  |  |  |  |  |  |  |  |
| 5   | Số lượng chiết<br>khấu được hưởng<br>hết hiệu lực | Số lượng chiết khấu được hưởng hết hiệu lực trên barem                 |  |  |  |  |  |  |  |
| 6   | Số tiền chiết khấu<br>được hưởng hết<br>hiệu lực  | Số tiền chiết khấu được hưởng hết hiệu lực trên barem                  |  |  |  |  |  |  |  |
| 7   | Số lượng Đã chi                                   | Số lượng hàng hóa được hưởng CKTM đã thanh toán cho khách hàng         |  |  |  |  |  |  |  |
| 8   | Số tiền Đã chi                                    | Số tiền CKTM đã thanh toán cho khách hàng                              |  |  |  |  |  |  |  |
| 9   | Số lượng Còn lại                                  | Còn lại = Số lượng chiết khấu còn hiệu lực – Số<br>lượng đã thanh toán |  |  |  |  |  |  |  |
| 10  | Số tiền còn lại                                   | Còn lại = Số tiền chiết khấu còn hiệu lực – Số tiền đã thanh toán      |  |  |  |  |  |  |  |

## 4.4 Các báo cáo xuất bán hàng hóa

Số tiền chi trả chiết khấu sẽ hiển thị giá trị âm trên các báo cáo.

| Bang ké       | suát bár                                                                                                    | hàng hóa         |              |                         |                 |                |              |           |                      |         |                |                    |                         |        |
|---------------|----------------------------------------------------------------------------------------------------|------------------|--------------|-------------------------|-----------------|----------------|--------------|-----------|----------------------|---------|----------------|--------------------|-------------------------|--------|
| Từ đầu năm    | ✓ Tit riphy                                                                                                    | 111/2024         | III Béning   | Ay 15/0/2024 22:58      | E 10            | 0 212001       |              |           |                      |         |                |                    |                         |        |
| Distance      | - CCCkhaty                                                                                                    | в.               |              |                         | Yágikim fubri   | 91 M           |              |           |                      |         |                |                    |                         |        |
| Liss Cill     | 9                                                                                                    |                  |              |                         | Albom hang bo   | #0             |              |           |                      |         |                |                    |                         |        |
| Nhóm gið      |                                                                                                    |                  |              | ¥                       | Hang ho         | 6              |              |           |                      | 190     |                |                    |                         |        |
| Chon there    | HTH.                                                                                                    | YE 80            | Osse after a | 100                     | Treng to        | ¥3             | - (10) gi    | 80 B(R. ) | Că finê              | *       |                |                    |                         |        |
| Gias kop born | M targ tos                                                                                                    | Ter hard hite    | Ngan,        | 30ta/h                  |                 | Filte dere     |              |           | Siltung.             | Chen ga | Tales have     | Thuế GTGT Thuế LET | Tilling stray - Day sha | 1 POS  |
|               |                                                                                                    |                  |              |                         | 56 CM 54        | NH : 58        | NET          | Chierri   | in the second second | [Tetal] |                |                    |                         | 1.1.1  |
| 1 NHÈN LIĘU   | XĂNG                                                                                                    |                  |              |                         |                 |                |              |           |                      |         | (899.000.00)   | (50.000)           | (880.000)               |        |
| 1.0           | 0301004                                                                                                    | Xarp ES RON 10-8 | 17/1/2024 0  | COMailer-Holey Minh Kh  | IL CK2 305 ENVE | FIROR CK2.00   | 5-0316506798 |           |                      |         | (454 545 00)   | (45:455)           | (500.000)               | 212001 |
| 21            | 0001004                                                                                                    | Xáng ES RON 12-8 | 6/20024      | SOCKhahm Hokep Mive Kit | & CK2 501 ENVE  | RROA CKI M     | 0316596798   |           |                      |         | (45-405-00)    | (4.542)            | (\$0.000)               | 212001 |
| 2 NHEN LIEU   | DIEZEN                                                                                                    |                  |              |                         |                 |                |              |           |                      |         | (848,485,00)   | (84.848)           | (710,000)               |        |
| 10            | 0001002                                                                                                    | DIG 0.085-11     | 17/12/02/4 0 | OCkhahm Hiskog Minh Kh  | ALCIG 305 EINVE | ANOR CK2 10    | 0316596788   |           |                      |         | (\$45,455,00)  | (54.545)           | (600-000)               | 212001 |
| 2.0           | 0601002                                                                                                    | DO 0.058-R       | 17(1/2024-0  | OCKRAINT-Hoang Mark Kit | a CK2.308 ENVE  | AROR CK2.30    | 3.0316666798 |           |                      |         | 154.545.00)    | (6.458)            | (80.000)                | 212001 |
| 30            | 0601005                                                                                                    | DO 0.0015-V      | 17/1/2024 0  | OCkhahm-Holing Minh Kh  | A CK2 305 EINVE | FURDR. CK2 308 | 0015596798   |           |                      |         | (45.455.00)    | (4.545)            | (50.000)                | 212001 |
| TONG CONS     | 1999 - 1999 - 1999 - 1999 - 1999 - 1999 - 1999 - 1999 - 1999 - 1999 - 1999 - 1999 - 1999 - 1999 - 1999 - 1999 - |                  |              |                         |                 |                |              |           |                      |         | (1.145.455.00) | (114.545)          | (1.260.000)             |        |

<u>አ</u> አ አ